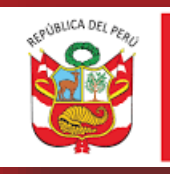

PERÚ

Ministerio de Trabajo y Promoción del Empleo

Sistema Informático de Notificación de Accidentes de Trabajo, Incidentes Peligrosos y Enfermedades Ocupacionales - SAT

MANUAL DE USUARIO INTERNO Versión 1.0

> Lima Perú 2022

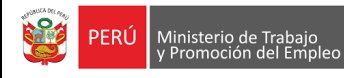

# Contenido

| 1. | DIR  | ECC | CIÓN DEL SISTEMA          | . 3 |
|----|------|-----|---------------------------|-----|
| 2. | ING  | RES | SAR AL SISTEMA            | . 3 |
| 3. | RO   | LES | DEL SISTEMA:              | . 4 |
| 3  | .1   | ROL | OPERADOR:                 | . 4 |
|    | 3.1. | 1   | EMPLEADOR                 | . 5 |
|    | 3.1. | 2   | CENTRO MÉDICO ASISTENCIAL | 22  |
| 3  | .2   | ROL | . REPORTE REGIÓN:         | 41  |
| 3  | .3   | ROL | ADMINISTRADOR:            | 43  |
|    |      |     |                           |     |

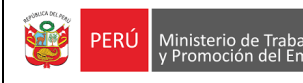

### 1. DIRECCIÓN DEL SISTEMA

Para acceder al sistema los operadores de las Gerencias/Direcciones Regionales de Trabajo y Promoción del Empleo deberán de solicitar el usuario o indicar el usuario que utilizan para ingresar al anterior sistema SAT bajo el formato 03 de OTIC.

### 2. INGRESAR AL SISTEMA

Los usuarios internos del SAT, son los operadores de las Gerencias/Direcciones Regionales de Trabajo y Promoción del Empleo y de la Dirección General de Derechos Fundamentales y Seguridad y Salud en el Trabajo, estos deben contar con la respectiva acreditación.

El usuario interno deberá de ingresar al módulo interno con las credenciales que les fueron asignadas.

| PERÚ Ministerio de Trabajo<br>y Promoción del Empl | eo                                                                                     |
|----------------------------------------------------|----------------------------------------------------------------------------------------|
| Sistema Informático de Notificaci                  | SAT<br>ón de Accidentes de Trabajo, Incidentes Peligrosos y Enfermedades Ocupacionales |
|                                                    |                                                                                        |
|                                                    | Acceso para Usuarios Internos                                                          |
|                                                    | Usuario<br>Contraseña                                                                  |
|                                                    | No soy un robot                                                                        |
|                                                    | INGRESAR                                                                               |

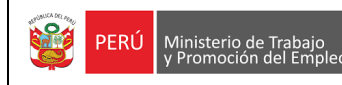

### 3. ROLES DEL SISTEMA:

El módulo interno es utilizado por usuarios de las regiones y el área usuaria, para registrar casos de accidentes de trabajo mortal, accidentes de trabajo, incidentes peligrosos y enfermedades ocupacionales, como también realizar consultas de los eventos registrados.

El acceso se manejará por roles, el rol de operador, reporte región y administrador.

### 3.1 ROL OPERADOR:

El rol operador, el usuario realizará registros de casos de accidente de trabajo mortal, accidente de trabajo, incidente peligroso y enfermedades ocupacionales, los formularios serán los siguientes que se muestran a continuación.

### Página principal SAT

Al ingresar al aplicativo SAT se visualiza una ventana emergente informativa que señala dos tipos de acceso y los tipos de eventos que cada uno tiene como obligación notificar.

| PERÚ Ministerio de Trab<br>y Promoción del E | AVISO ×                                                                                                    |                         |
|----------------------------------------------|----------------------------------------------------------------------------------------------------|-------------------------|
| Sistema Informático de N                     | <ol> <li>Si usted desea notificar un accidente mortal o un incidente<br/>peligroso seleccione el icono</li> <li>Empleador</li> <li>Si usted desea notificar un accidente de trabajo no mortal o<br/>una enfermedad ocupacional seleccione</li> <li>Centro Médico Asistencial</li> </ol> | eligrosos y Enfermedade |
| Emplea                                       | Cerrar                                                                                                    | lédico Asistencial      |

En la página principal se puede apreciar dos opciones:

Si el usuario que remite el formulario en físico es un EMPLEADOR debe seleccionar la opción (1), de lo contrario si es un CENTRO MÉDICO ASISTENCIAL deberá seleccionar la opción (2).

| PERÚ Ministerio de Trabajo<br>y Promoción del Empleo         | erio de Trabajo<br>noción del Empleo<br>Sistema Informático de Notificación de<br>Accidentes de Trabajo, Incidentes Peligrosos<br>y Enfermedades Ocupacionales - SAT |            |                    | Versión 1.0   |  |
|--------------------------------------------------------------|----------------------------------------------------------------------------------------------------|------------|--------------------|---------------|--|
| OFICINA DE TECNOLOGIAS DE LA<br>INFORMACION Y COMUNICACIONES | PERÚ Ministerio de Trabajo<br>y Promoción del Empleo                                                                                                    |            | GJARAM             | ILLO          |  |
| Sistema Informático de Notificació                           | <b>SAT</b><br>n de Accidentes de Trabajo, Incident                                                                                                    | es Peligro | sos y Enfermedades | Ocupacionales |  |
| 1                                                            |                                                                                                    |            | 2                  |               |  |
| Empleador                                                    |                                                                                                    | Cen        | tro Médico Asiste  | ncial         |  |

# 3.1.1 EMPLEADOR

Si se hizo clic en la opción "Empleador" se presentará una pantalla con dos opciones que se elegirán según el caso: (1) si el empleador va a notificar un accidente de trabajo mortal o (2) si el empleador va a notificar un incidente peligroso. Para regresar a la pantalla principal se debe hacer clic en (3) botón "Regresar".

| DE TECNOLOGIAS DE LA<br>ION Y COMUNICACIONES | PERÚ Minister<br>y Promo                     | o de Trabajo<br>ción del Empleo                                                                                                    | GJARAMILLO                                                                                                    |
|----------------------------------------------|----------------------------------------------|----------------------------------------------------------------------------------------------------|----------------------------------------------------------------------------------------------------|
| formático de Notificación                    | <b>SAT</b><br>n de Accidentes de Trabajo     | , Incidentes Peligr                                                                                                    | osos y Enfermedades Ocupacionales                                                                                                    |
| 1                                            |                                              |                                                                                                    | 2                                                                                                    |
| ficar Accidente de Tr                        | abajo Mortal                                 | Noti                                                                                                    | ficar Incidente Peligroso                                                                                                    |
|                                              |                                              |                                                                                                    |                                                                                                    |
|                                              | te TECNOLOGIAS DE LA<br>ION Y COMUNICACIONES | DE TECNOLOGIAS DE LA<br>ION Y COMUNICACIONES<br>SAT<br>formático de Notificación de Accidentes de Trabajo<br>1<br>ficar Accidente de Trabajo Mortal | ETECNOLOGIAS DE LA<br>ION Y COMUNICACIONES<br>SAT<br>formático de Notificación de Accidentes de Trabajo, Incidentes Peligr<br>1<br>ficar Accidente de Trabajo Mortal<br>Noti |

### 3.1.1.1 Notificar Accidente de trabajo mortal

Al dar clic en Notificar Accidente de Trabajo Mortal, se visualiza un mensaje, a fin de que se verifique si el accidente de trabajo ya ha sido registrado anteriormente, para continuar cerrar el aviso.

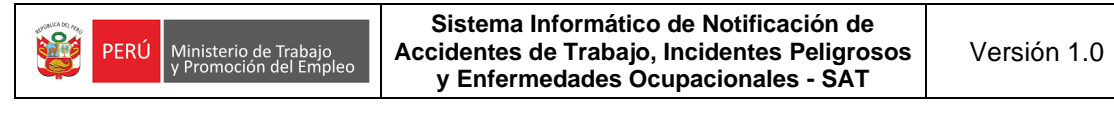

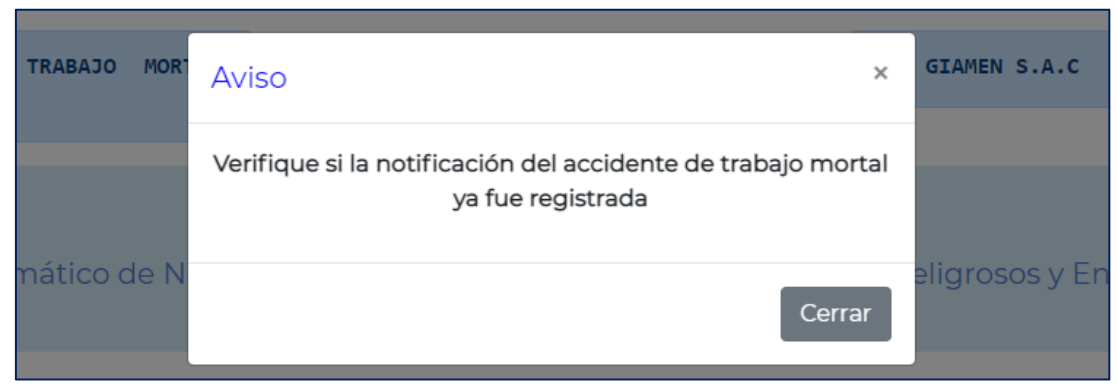

|  | Al cerrar el av | iso. se muestra | un formulario | de búsqueda. | ver imagen. |
|--|-----------------|-----------------|---------------|--------------|-------------|
|--|-----------------|-----------------|---------------|--------------|-------------|

| 1                                                                            | ACCIDENTES DE TRABAJO MORTAL<br>   EMPRESA | PERÚ Ministerio de Trabaj<br>y Promoción del Emi | OFICINA DE TECNOLOGIAS DE LA<br>INFORMACION Y COMUNICACIONES<br>   GJARAMILLO |  |  |  |  |
|------------------------------------------------------------------------------|--------------------------------------------|--------------------------------------------------|-------------------------------------------------------------------------------|--|--|--|--|
| SAT                                                                          |                                            |                                                  |                                                                               |  |  |  |  |
|                                                                              | Sistema mormatico de Noti                  | Ocupacionales                                    | o, incluentes Peligiosos y chierniedades                                      |  |  |  |  |
|                                                                              |                                            | Búsqueda del trabajad                            | or(a)                                                                         |  |  |  |  |
| 3 Tip                                                                        | oo de documento:                           | 4 N° Documento:                                  | Período de ocurrencia:<br>Desde: Hasta:                                       |  |  |  |  |
| Seleccione                                                                   | ~                                          | Ingrese Nº documento                             | dd/mm/aaaa 📋 🍮 dd/mm/aaaa 📋                                                   |  |  |  |  |
| 6 Consultar Limpiar 7                                                        |                                            |                                                  |                                                                               |  |  |  |  |
| N° Código del accid                                                          | ente Razón social empleador                | RUC Trabajador                                   | Documento de identidad Fecha y hora del accidente Seleccional                 |  |  |  |  |
| Ningún dato disponible en esta tabla                                         |                                            |                                                  |                                                                               |  |  |  |  |
| Mostrando registros del 0 al 0 de un total de 0 registros Anterior Siguiente |                                            |                                                  |                                                                               |  |  |  |  |
|                                                                              |                                            |                                                  |                                                                               |  |  |  |  |

En el formulario de búsqueda se muestra la siguiente información:

- 1. Nombre del evento que se está registrando.
- 2. Nombre de la dependencia y del usuario que va notificar.

Para realizar la búsqueda del accidente de trabajo mortal, se tienen los siguientes filtros:

- 3. Tipo de documento de identificación
- 4. Número de documento del trabajador relacionado al evento que se va a notificar
- 5. Rango de fecha en la que ocurrió el accidente de trabajo mortal.
- 6. Consultar en el sistema si existen notificaciones de acuerdo con la consulta realizada, los resultados se mostrarán en la tabla de salida (grilla). De la información que se muestra en la grilla se puede navegar entre los resultados si existe más de 1 página, haciendo clic en "Anterior" y "Siguiente". Si se desea ver los detalles del registro de la búsqueda se debe hacer clic en "Ver", lo que permitirá abrir una nueva pestaña con el formulario registrado en formato PDF.

| N°                                                                   | Código del accidente | Razón social empleador | RUC         | Trabajador                 | Documento de identidad | Fecha y hora del accidente | Seleccionar |
|----------------------------------------------------------------------|----------------------|------------------------|-------------|----------------------------|------------------------|----------------------------|-------------|
| 1                                                                    | 683                  | PUTLIVOXCKSI           | 20100010136 | LQOWPF<br>SRUKYW<br>HEUPJR | XXXXXXXXXX             | 14/07/2021 11:59           | Ver         |
| Mostrando registros del 1 al 1 de un total de 1 registros Anterior 1 |                      |                        |             |                            |                        |                            |             |

Al dar clic en ver, se mostrará el formulario en PDF con la información registrada.

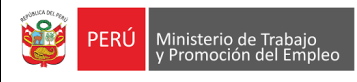

#### Sistema Informático de Notificación de Accidentes de Trabajo, Incidentes Peligrosos y Enfermedades Ocupacionales - SAT

| PERÚ Ministerio de Trabajo<br>y Promoción del Empleo                                  |                                    |  |  |  |  |  |
|---------------------------------------------------------------------------------------|------------------------------------|--|--|--|--|--|
| SISTEMA INFORMÁTICO DE NOTIFICACIÓN DE ACCIDENT                                       | ES DE TRABAJO                      |  |  |  |  |  |
| ,                                                                                     |                                    |  |  |  |  |  |
| NOTIFICACION DE ACCIDENTE DE TRABAJO MO                                               | ORTAL                              |  |  |  |  |  |
| FECHA DE PRESENTACIÓN: 14/07/2021 CÓDIGO ACCIDENTE: 6                                 | 83                                 |  |  |  |  |  |
| DATOS DE LA EMPRESA O ENTIDAD QUE NOTIFICA                                            |                                    |  |  |  |  |  |
| RUC: 20100010136 RAZÓN SOCIAL: PUTLIVOXCKSI                                           | TIPO DE EMPRESA O ENTIDAD: PRIVADA |  |  |  |  |  |
| DOMICILIO PRINCIPAL: MARISCAL MILLER                                                  | Nº TELÉFONO: 014299367             |  |  |  |  |  |
| DEPARTAMENTO: CALLAO PROVINCIA: CALLAO                                                | DISTRITO: CALLAO                   |  |  |  |  |  |
| TAMAÑO DE EMPRESA O ENTIDAD: GRAN EMPRESA Nº TRABAJADORES: 500 REALIZA A              | NS<br>ACTIVIDAD DE RIESGO: NO      |  |  |  |  |  |
| DATOS DEL EMPLEADOR DEL TRABAJADOR ACCIDENTADO                                        |                                    |  |  |  |  |  |
| RUC: 20100010136 RAZON SOCIAL: PUTLIVOXCKSI                                           |                                    |  |  |  |  |  |
| DOMICILIO PRINCIPAL: MARISCAL MILLER                                                  |                                    |  |  |  |  |  |
| TELÉCONO: 04/200267 TAMAÑO DE EMDERA O ENTIDAD: ODAN ENDRESA                          | Nº TRADA IADODES: 500              |  |  |  |  |  |
| REALIZA ACTIVIDAD DE RIESGO: NO TIPO DE EMPRESA O ENTIDAD: PRIVADA                    | N TRADAJADORES: 500                |  |  |  |  |  |
| CIIU: 6303 ACTIVIDAD ECONÓMICA: OTRAS ACTIVIDADES DE TRANSPORTES COMPLEMENTARIAS      | i                                  |  |  |  |  |  |
| DATOS DEL ACCIDENTE                                                                   |                                    |  |  |  |  |  |
| FECHA DE OCURRENCIA: 14/07/2021 HORA DE OCURRENCIA: 11:59 Nº TRAB                     | AJADORES ACCIDENTADOS: 1           |  |  |  |  |  |
| TIPO DE ACCIDENTE: PISADAS SOBRE, CHOQUES CONTRA, O GOLPES POR OBJETOS, A EXCEPCIÓN D | E CAÍDAS DE OBJETOS                |  |  |  |  |  |
| SUB GRUPO TIPO DE ACCIDENTE: PISADAS SOBRE OBJETOS                                    |                                    |  |  |  |  |  |
| DESCRIPCIÓN DEL ACCIDENTE: NHKJHHHHHHHHH                                              |                                    |  |  |  |  |  |
| AGENTE CAUSANTE: OTROS AGENTES NO CLASIFICADOS BAJO OTRAS DENOMINACIONES              |                                    |  |  |  |  |  |
| SUB GRUPO 1 A. CAUSANTE: ANIMALES                                                     |                                    |  |  |  |  |  |
| SUB GRUPO 2 A. CAUSANTE: PRODUCTOS DE ANIMALES                                        |                                    |  |  |  |  |  |

- 7. Limpiar la búsqueda y se puede realizar una nueva búsqueda de requerirla.
- 8. Regresar a la pantalla anterior.
- 9. Si no existen registros previos se visualizará un mensaje indicando que no hay datos disponibles. Luego de verificar que no existen registros previos de una notificación del accidente de trabajo mortal para los datos ingresados del trabajador, hacemos clic en "Registrar" para realizar el registro del evento, nos aparecerá un aviso para confirmar que vamos a realizar una nueva notificación, para continuar hacemos clic en "Registrar".

|   | $\leq \Delta 1$                               |    |
|---|-----------------------------------------------|----|
| Z | Aviso                                         | ×  |
|   | Ingresar para realizar una nueva notificación |    |
|   | Registrar Cancela                             | ar |

Para el registro del evento se mostrará una nueva pantalla donde tendremos que llenar un formulario que consta de 5 pasos:

PRIMER PASO: Está conformado por 2 secciones

#### 1) Datos de la empresa o entidad que notifica

|                                 | Datos de la empre<br>noti | esa o entidad que<br>ifica |                    |                                    |
|---------------------------------|---------------------------|----------------------------|--------------------|------------------------------------|
|                                 | N° RUC:                   | Buscar                     |                    |                                    |
| Razón social:                   |                           |                            | Domicilio principa | l:                                 |
| PUTLIVOXCKSI                    |                           | MARISCAL MILLER            |                    |                                    |
| Departamento:                   | Prov                      | incia:                     | C                  | Distrito:                          |
| CALLAO                          | CALLAO                    |                            | CALLAO             |                                    |
| Teléfono y/o celular:           | Tamaño de empresa         | o entidad: N° T            | rabajadores(as):   | Tipo de empresa o<br>entidad:      |
| 014299367                       | GRAN EMPRESA              | *                          | 500                | Privada 🗸                          |
| CIIU:                           | Actividad económica:      |                            | Real               | iza actividades de alto<br>riesgo: |
| 6303 OTRAS ACTIVIDADES DE TRANS | PORTES COMPLEMENTAR       | RIAS                       | NO                 | ~                                  |

Como el registro del accidente de trabajo mortal lo realizará el usuario de la región, deberá de ingresar en el campo el número de RUC de la empresa quien debió de notificar el accidente de trabajo mortal.

Luego hacer clic en el botón **BUSCAR** y se cargan de forma automática y no se podrán modificar los datos de razón social, departamento, provincia, distrito, código CIIU y la actividad económica.

Luego se deben completar los campos editables:

- Domicilio principal, este dato también se carga automáticamente -con la información registrada en la SUNAT- pero existe la posibilidad de ser editado.
- Teléfono/celular (este campo es de 9 dígitos, si se ingresa un teléfono fijo se debe ingresar con el código de la ciudad Ej.: Trujillo 0443312816 o en su defecto los 9 dígitos de un teléfono celular).
- Número de trabajadores de la empresa.
- Tamaño de empresa, tipo de empresa y si realiza actividades de riesgo son campos que deben seleccionarse de las listas de selección.

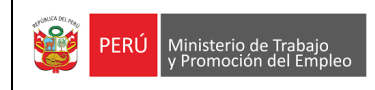

### 2) Datos del accidente

|                                                                                            | Datos del accidente:                   |                                                   |  |  |  |  |  |
|--------------------------------------------------------------------------------------------|----------------------------------------|---------------------------------------------------|--|--|--|--|--|
| Fecha de ocurrencia:                                                                       | Hora de ocurrencia aproximada:         | Cantidad de trabajadores(as)<br>accidentados(as): |  |  |  |  |  |
| 22/07/2021                                                                                 | 10:00 🔇                                | 2                                                 |  |  |  |  |  |
| Tipo de accidente:                                                                         | Su                                     | ıb grupo tipo de accidente:                       |  |  |  |  |  |
| Atrapada por un objeto o entre objetos                                                     | ✓ Atrapada entre un                    | objeto inmóvil y un objeto móvil 🔹 🗸 🗸            |  |  |  |  |  |
| Descripción del accidente:* (El límite es de 200 caracteres)                               |                                        |                                                   |  |  |  |  |  |
| LAS PERSONAS INTRODUJERON LA MANO EN LA MÁQUINA DE PROCESOS DE METALES Y SALIERON HERIDAS. |                                        |                                                   |  |  |  |  |  |
| 90 caracteres                                                                              |                                        |                                                   |  |  |  |  |  |
| Agente causante:                                                                           | Sub grupo 1 agente causante:           | Sub grupo 2 agente causante:                      |  |  |  |  |  |
| Máquinas 🗸                                                                                 | Máquinas para el trabajo del metal 🛛 🗸 | Prensas mecánicas 🗸                               |  |  |  |  |  |

Se deben registrar los siguientes datos:

- Fecha de ocurrencia, no puede ser posterior a la fecha actual.
- Hora de ocurrencia, el ingreso se realiza en formato de 24 horas.
- Cantidad de trabajadores accidentados.
- Tipo y sub grupo de tipo de accidente de trabajo mortal, se debe seleccionar de la lista desplegable, existen algunos tipos de accidentes que no tienen sub grupo por lo que no se habilitará para su selección.
- Descripción del accidente, se debe redactar un resumen de como sucedió el accidente (máximo de 200 caracteres).
- Agente causante, sub grupo 1 de agente causante y sub grupo 2 de agente causante, se deben seleccionar de las listas desplegables, existen algunos agentes causantes que no tienen sub grupos por lo que no se habilitarán para su selección.

Para finalizar el paso 1, hacer clic en "**Siguiente**", si no se han completado todos los campos, se mostrará un mensaje en los campos que faltan completar. Cabe indicar que, para grabar y continuar con la notificación todos los campos obligatorios deberán ser ingresados.

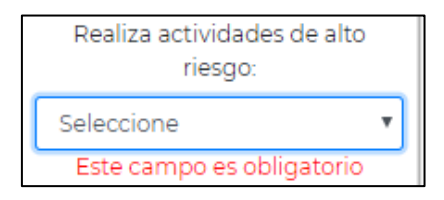

De lo contrario, si todos los campos se encuentran completos, se pedirá una confirmación para grabar el registro y continuar.

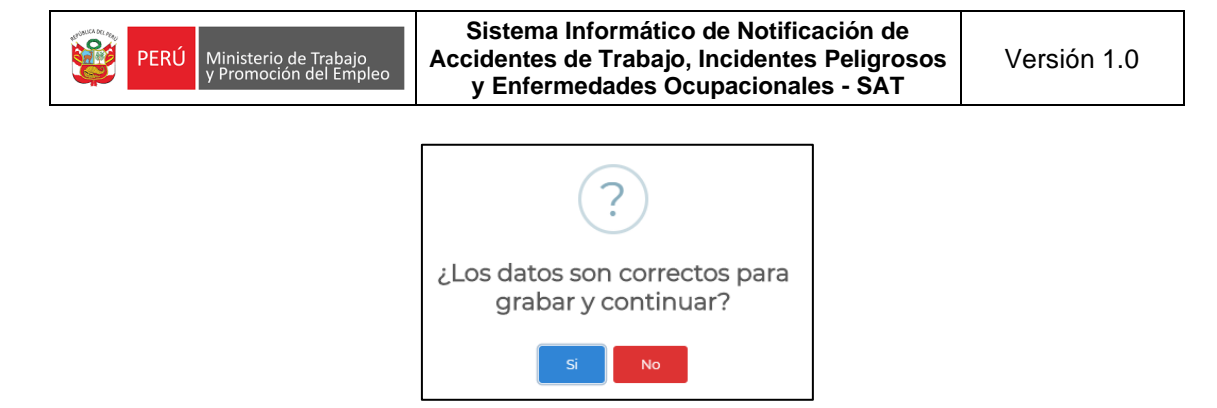

Si no estamos seguros de algunos datos que se colocaron, se puede hacer clic en "**No**" para modificar los datos del formulario. En el caso que exista la seguridad que los datos son correctos hacer clic en "**Sí**" y se mostrará un mensaje para **continuar en la siguiente sección**, hacemos clic en "**OK**" y estaremos en la siguiente página del formulario.

SEGUNDO PASO: Está conformado por 1 sección.

#### 1) Lugar del accidente

|                                                                       | Lugar del accidente                                                  |                      |
|-----------------------------------------------------------------------|----------------------------------------------------------------------|----------------------|
|                                                                       | Dirección:                                                           |                      |
| AV LOS PINOS #145                                                     |                                                                      |                      |
| Departamento:                                                         | Provincia:                                                           | Distrito:            |
| LIMA 🗸                                                                | LIMA 🗸                                                               | LIMA 🗸               |
| C                                                                     | Detalle del lugar:* (El límite es de 200 caractere                   | s)                   |
| EL ACCIDENTE SUCEDIÓ EN INSTALACIONES                                 | DE LA FÁBRICA                                                        |                      |
|                                                                       |                                                                      |                      |
| 51 caracteres                                                         |                                                                      |                      |
| El accidente tuvo lugar en una mina:                                  | Nombre de la concesión y/o UEA (Unidad<br>Económica Administrativa): | Código de concesión: |
| NO v                                                                  |                                                                      |                      |
| El accidente esta referido a hidrocarburos<br>líquidos o gas natural: | Código Osinergmin:                                                   | Registro DGH:        |
| NO 🗸                                                                  |                                                                      |                      |

Se deben registrar los siguientes datos:

- Dirección del lugar del accidente de trabajo mortal, el máximo de caracteres que puede ingresar son 50 caracteres.
- El código de ubigeo, departamento, provincia y distrito de la dirección.
- Detalle del lugar donde se produjo el accidente de trabajo mortal, el máximo de caracteres que puede ingresar son 200 caracteres y mínimo 8 caracteres.
- El accidente tuvo lugar en la mina: si la respuesta es "SI" se habilitarán los campos (nombre y código de la concesión), el máximo de caracteres que puede ingresar son 25 caracteres.
- El accidente está referido a hidrocarburos, si la respuesta es "**SI**" se habilitaran los campos (código OSINERGMIN y registro DGH), el máximo de caracteres que puede ingresar son 25 caracteres.

Para finalizar el paso 2, hacer clic en "Siguiente", si se han completado todos los campos, se pedirá una confirmación para grabar el registro.

**TERCER PASO:** Está conformado por 1 sección.

1) Datos de la empresa o entidad en donde ocurrió el accidente de trabajo mortal

|                                           | Datos de la empr<br>donde ocurrió | resa o entidad en<br>ó el accidente |                       |                       |
|-------------------------------------------|-----------------------------------|-------------------------------------|-----------------------|-----------------------|
|                                           | Nº RUC:<br>20308430457            | Buscar                              |                       |                       |
| Razón social:                             |                                   |                                     | Domicilio principal:  |                       |
| WIBGFDMAGPXB                              |                                   | NESTOR GAMBETTA                     |                       |                       |
| Departamento:                             | Prov                              | incia:                              | Dist                  | trito:                |
| CALLAO                                    | CALLAO                            |                                     | CALLAO                |                       |
| CIIU: Actividad                           | económica:                        | Tamaño d                            | le empresa o entidad: | Teléfono y/o celular: |
| 2812 FABRICACION DE TANQUES, DE           | POSITOS Y RECIPIENTES [           | DE METAL MEDIAN                     | A EMPRESA 🗸 🗸         | 55555555              |
| Nº Trabajadores(as) en el centro laboral: | Realiza actividad                 | les de alto riesgo:                 | Tipo de empr          | esa o entidad:<br>a 🗸 |
|                                           | Regresar                          | Siguiente                           |                       |                       |

Se deben registrar los siguientes datos:

- Ingresar el número de RUC de la empresa o entidad donde ocurrió el accidente de trabajo mortal. Luego hacer clic en el botón BUSCAR y se cargan de forma automática y no se podrán modificar los datos de razón social, departamento, provincia, distrito, código CIIU y la actividad económica.
- Domicilio principal, este campo también se carga automáticamente -con la información registrada en la SUNAT-, pero existe la posibilidad de ser editado.
- Teléfono/celular (este campo es de 9 dígitos, si se ingresa un teléfono fijo se debe ingresar con el código de la ciudad Ej.: Trujillo 0443312816 o en su defecto los 9 dígitos de un teléfono celular).
- Número de trabajadores de la empresa.
- Tamaño de empresa, tipo de empresa y si realiza actividades de riesgo son campos que deben seleccionarse de las listas de selección.

Para finalizar el paso 3, hacer clic en "**Siguiente**", si se ha completado toda la información, se pedirá una confirmación para grabar el registro.

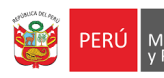

CUARTO PASO: Está conformado por 3 secciones.

#### 1) Datos de la(s) persona(s) accidentada(s)

|                   |                     | Datos de la                        | a(s) perso | na(s) accid   | entada(s) |                       |                              |
|-------------------|---------------------|------------------------------------|------------|---------------|-----------|-----------------------|------------------------------|
| Tipo de do        | ocumento:           | N°                                 | Documen    | to:           |           |                       | Nombres:                     |
| DOCUMENTO NACIO   | DNAL DE IDENTID, 🗸  | 33333333                           |            |               | Bus       | car                   | PAOLA ISABEL                 |
| Apellido paterno: | Apellido materno:   | Sex                                | (0:        | Edad:         | Estado    | o civil:              |                              |
| VAXXXX            | MOREXXX             | FEMENING                           | C          | 40            | CASADO/4  | λ                     |                              |
|                   |                     |                                    | Dom        | nicilio:      |           |                       |                              |
| CALLE COMANDANTE  | O'DONOVAN DPTO. 602 |                                    |            |               |           |                       |                              |
| Departa           | amento:             |                                    | Prov       | incia:        |           |                       | Distrito:                    |
| LA LIBERTAD       |                     | TRUJILLO                           |            |               | TRUJILLO  |                       |                              |
| Categoría o       | cupacional:         |                                    | Tipo de    | contrato:     |           |                       | Grado de instrucción:        |
| OPERARIO          | ~                   | Plazo fijo                         |            |               | ~         | EDUCAC                | IÓN SUPERIOR (INSTITUTO SL 🗸 |
| Ár                | ea de trabajo:      |                                    | Pu         | esto de trab  | ajo:      | Д                     | ntigüedad en el puesto:      |
| MAQUINARIA        |                     |                                    | ASISTENT   | Έ             |           | 4                     | 1 1                          |
| Tur               | no:                 | Horas trabajadas antes del acciden |            | del accidente | e:        | Teléfono y/o celular: |                              |
| DÍA (D)           | ~                   |                                    |            | 3             |           |                       | 123123231                    |

Se deben registrar los siguientes datos:

 Seleccionar el tipo de documento e ingresar el número de documento, luego hacer clic en "BUSCAR", de acuerdo con el tipo de documento se presentan los siguientes casos:

Si el tipo de documento ingresado es un "DNI", la información se cargará de forma automática (Nombres, apellidos, sexo, edad, estado civil, departamento, provincia y distrito del domicilio).

Si el tipo de documento es "Carnet Extranjería", "Pasaporte" o "Carné de solicitante de refugio" la información se debe ingresar de manera manual, la nacionalidad del trabajador y los datos de identificación (nombres, apellidos, sexo, edad, estado civil, departamento, provincia y distrito del domicilio).

Luego se deben completar los campos editables siguientes:

- Domicilio, este campo también se carga automáticamente -con la información registrada en la RENIEC en caso del DNI- pero existe la posibilidad de editarlo.
- Categoría ocupacional, tipo de contrato, grado de instrucción y turno son campos que deben seleccionarse de las listas de selección.
- Área de trabajo, se debe indicar el nombre del área.
- Puesto de trabajo, se debe indicar la denominación del puesto.
- Antigüedad en el puesto (años/meses/días).

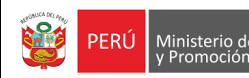

- Horas trabajadas antes del accidente.
- Teléfono/celular (este campo es de 9 dígitos, si se ingresa un teléfono fijo se debe ingresar con el código de la ciudad Ej.: Trujillo 0443312816 o en su defecto los 9 dígitos de un teléfono celular).

#### 2) Datos del empleador(a) del trabajador(a)

|                                | Datos del em<br>trabaja | Datos del empleador(a) del<br>trabajador(a) |                      |                                   |
|--------------------------------|-------------------------|---------------------------------------------|----------------------|-----------------------------------|
|                                | Nº RUC:<br>20100010136  | Buscar                                      |                      |                                   |
| Razón social:                  |                         |                                             | Domicilio principal: |                                   |
| PUTLIVOXCKSI                   |                         | MARISCAL MILLER                             |                      |                                   |
| Departamento:                  | Prov                    | vincia:                                     | D                    | istrito:                          |
| CALLAO                         | CALLAO                  |                                             | CALLAO               |                                   |
| Teléfono y/o celular:          | Tamaño de empresa       | o entidad: N° t                             | rabajadores(as):     | Tipo de empresa o<br>entidad:     |
| 014299367                      | GRAN EMPRESA            | ~                                           | 500                  | Privada 🗸 🗸                       |
| CIIU:                          | Actividad económica:    |                                             | Realiz               | za actividades de alto<br>riesgo: |
| 6303 OTRAS ACTIVIDADES DE TRAN | SPORTES COMPLEMENTAR    | RIAS                                        | NO                   | ~                                 |

- Ingresar el número de RUC del empleador del trabajador. Luego hacer clic en el botón
   BUSCAR y se cargan de forma automática y no se podrán modificar los datos de razón social, departamento, provincia, distrito, código CIIU y la actividad económica.
- Domicilio principal, este campo también se carga automáticamente -con la información registrada en la SUNAT- pero existe la posibilidad de editarlo.
- Teléfono/celular (este campo es de 9 dígitos, si se ingresa un teléfono fijo se debe ingresar con el código de la ciudad Ej.: Trujillo 0443312816 o en su defecto los 9 dígitos de un teléfono celular).
- Número de trabajadores de la empresa.
- Tamaño de empresa, tipo de empresa y si realiza actividades de riesgo son campos que deben seleccionarse de las listas de selección.

#### 3) Aseguramiento y atención médica

|                                                   | Aseguramiento y a | atención médica |                         |   |
|---------------------------------------------------|-------------------|-----------------|-------------------------|---|
| Seguro de salud:                                  |                   |                 | Nombre de la EPS:       |   |
| ESSALUD                                           | ~                 | Seleccione      |                         | ~ |
| Tiene seguro complementario de trabajo de riesgo: | e Cobertura S     | CTR salud:      | Cobertura SCTR pensión: |   |
| NO                                                | Seleccione        | ~               | Seleccione              | ~ |

Se deben registrar los siguientes datos:

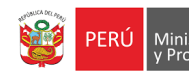

- Seleccionar el seguro de salud de la lista, si la selección es "EPS", se habilitará la lista de nombres de EPS para su selección.
- Seleccionar si tiene seguro complementario de trabajo de riesgo, si la selección es "SI", se habilitarán las listas de Cobertura de SCTR salud y SCTR pensión para su selección.

|    |              | Lista de trabajador                   | es y sus empleado | Agregar                           | trabajador  |
|----|--------------|---------------------------------------|-------------------|-----------------------------------|-------------|
| N° | N° Documento | Apellidos y nombres del trabajador(a) | N° RUC            | Razón social del empleador(a)     | Seleccionar |
| 1  | 3333333      | NMJWCA LQQXUB GFMIEY                  | 20100010136       | PUTLIVOXCKSI                      | Eliminar    |
|    |              |                                       |                   | Cantidad de trabajador(es) accide | ntado(s): ] |
|    |              | Regresar                              | Siguiente         |                                   |             |

Luego de haber completado toda la información de las tres secciones dar clic en "Agregar trabajador", los datos del trabajador se cargarán en la grilla que significa que el trabajador ha sido registrado a un accidente mortal, en el caso que se equivocó en registrar la información podrá eliminar el registro de la grilla en la opción de seleccionar, Eliminar y podrá registrar nuevamente al trabajador, para ir al siguiente y último paso, solo se podrá continuar si se han completado el número de personas accidentadas que se declararon en el PASO 1.

Para finalizar el paso 4, hacer clic en "**Siguiente**", si se ha completado toda la información, se pedirá una confirmación para grabar el registro.

QUINTO PASO: Está conformado por 1 sección.

| Ha | concluido el registro de su | notificación, puede elegir e | ntre las siguientes opciones: |  |
|----|-----------------------------|------------------------------|-------------------------------|--|
|    | Regresar                    | Ver notificación             | Finalizar                     |  |

El usuario tiene 2 opciones antes de finalizar su registro.

- Regresar: Permite retroceder al paso anterior para alguna actualización.
- Ver notificación: Permite descargar el reporte en formato PDF.

El último paso para terminar con el registro es hacer clic en "Finalizar", con esta opción se culmina la notificación y se retorna al menú principal.

#### 3.1.1.2 Notificar un Incidente Peligroso

Al dar clic en Notificar Incidente Peligroso, se visualiza un mensaje, a fin de que se verifique si el incidente peligroso ya ha sido registrado anteriormente, para continuar cerrar el aviso.

| PELIGRO | Aviso ×                                                                   | OF:  |
|---------|---------------------------------------------------------------------------|------|
|         | Verifique si la notificación del incidente peligroso ya fue<br>registrada |      |
| de N    | Cerrar                                                                    | elig |

Al cerrar el aviso, se muestra un formulario de búsqueda, ver imagen.

| 1                              | AVISO DE 1<br>   EMPRESA | NCIDENTE PELIGROSO                | YPOU Minis                        | terio de Trabajo<br>moción del Empleo | OFICINA DE T<br>INFORMACION<br>   GJARAMILL | ECNOLOGIAS DE LA<br>Y COMUNICACIONES<br>O | 2        |            |
|--------------------------------|--------------------------|-----------------------------------|-----------------------------------|---------------------------------------|---------------------------------------------|-------------------------------------------|----------|------------|
|                                |                          |                                   | SA                                | т                                     |                                             |                                           |          |            |
|                                | Sistema In               | formático de Notific              | ación de Accidentes o<br>Ocupacio | de Trabajo, Incident<br>onales        | es Peligrosos y Er                          | nfermedades                               |          |            |
|                                |                          |                                   | Búsqueda d                        | le la entidad                         |                                             | ß                                         |          |            |
| RUC de la empresa o            | entidad:                 | Razón social de la em<br>entidad: | presa o                           | Desde:                                | Período de ocurrencia:                      | Hasta:                                    |          |            |
| 3 Ingrese el RUC               | 4                        | Ingrese la razón social           |                                   | dd/mm/aaaa                            | dd/mm                                       | /aaaa 🗖                                   |          |            |
|                                |                          |                                   | 6 Consultar                       | Limpiar 7                             |                                             |                                           |          |            |
|                                |                          |                                   | Lista de incider                  | ntes peligrosos                       |                                             |                                           |          |            |
| N° Código del inc              | idente RU                | C Razón social                    | Lugar donde s                     | ucedió el incidente pelig             | groso                                       | Fecha y hora del incide                   | ente Se  | eleccionar |
|                                |                          |                                   | Ningún dato dispo                 | nible en esta tabla                   |                                             |                                           |          |            |
| Mostrando registros del 0 al 0 | ) de un total de 0 re    | gistros                           |                                   |                                       |                                             |                                           | Anterior | Siguiente  |
|                                |                          |                                   | 8 Regresar                        | Registrar 9                           |                                             |                                           |          |            |

En el formulario de búsqueda se muestra la siguiente información:

- 1. Nombre del evento que se está registrando.
- 2. Nombre de la dependencia y del usuario que va notificar.

Para realizar la búsqueda del incidente peligroso, se tienen los siguientes filtros:

- 3. RUC de la empresa o entidad donde ocurrió el incidente peligroso.
- 4. Razón social de la empresa o entidad donde ocurrió el incidente peligroso.
- 5. Rango de fecha en la que ocurrió el incidente peligroso.
- 6. Consultar en el sistema si existen notificaciones de acuerdo con la consulta realizada, los resultados se mostrarán en la tabla de salida (grilla). De la información que se muestra en la grilla se puede navegar entre los resultados si existe más de 1 página, haciendo clic en "Anterior" y "Siguiente". Si se desea ver los detalles del registro de la búsqueda se debe hacer clic en "Ver", lo que permitirá abrir una nueva pestaña con el formulario registrado en formato PDF.

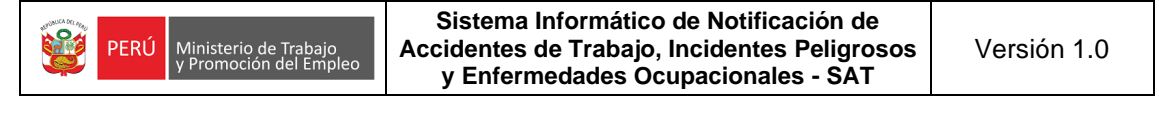

| N° | Código del incidente | RUC              | Razón social | Lugar donde sucedió el incidente peligroso | Fecha y hora del incidente | Seleccionar |
|----|----------------------|------------------|--------------|--------------------------------------------|----------------------------|-------------|
| 6  | 275                  | XXXXXXXXXXXXXXXX | XBMIUBSJQVWH | Descripción del incidente peligroso:       | 23/06/2021 15:40           | Ver         |

Al dar clic en ver, se mostrará el formulario en PDF con la información registrada.

| PERÚ Ministerio de Trabajo<br>y Promoción del Empleo             |                             |
|------------------------------------------------------------------|-----------------------------|
| SISTEMA INFORMÁTICO DE NOTIFICACIÓN DE                           | ACCIDENTES DE TRABAJO       |
|                                                                  |                             |
| NOTIFICACIÓN DE INCIDENTE                                        | PELIGROSO                   |
| FECHA DE PRESENTACIÓN: 23/08/2021 CÓDIGO INCID                   | <b>DENTE:</b> 275           |
| DATOS DEL EMPLEADOR                                              |                             |
| RUC: XXXXXXXXXXXXXXXXXXXXXXXXXXXXXXXXXXXX                        |                             |
| DOMICILIO PRINCIPAL: SAN ISIDRO                                  |                             |
| DEPARTAMENTO: LIMA PROVINCIA: LIMA                               | DISTRITO: COMAS             |
| TÉLEFONO: 941329457 TAMAÑO DE LA EMPRESA O ENTIDAD: MICROEMPI    | RESA                        |
| TIPO DE EMPRESA O ENTIDAD: PRIVADA                               | N° TRABAJADORES: 20         |
| CIIU: 7499 ACTIVIDAD ECONÓMICA: OTRAS ACTIVIDADES EMPRESARIALES, | N.C.P.                      |
| REALIZA ACTIVIDADES DE ALTO RIESGO: NO                           |                             |
| DATOS DEL INCIDENTE PELIGROSO                                    |                             |
| FECHA DE OCURRENCIA: 23/06/2021 HORA DE OCURRENCIA:              | 15:40                       |
| TIPO DE INCIDENTE PELIGROSO: CAÍDA DE UN ASCENSOR                |                             |
| CANTIDAD DE TRABA JADORES AFECTADOS: 2131                        |                             |
|                                                                  |                             |
| Descripción del Incidente Peligroso:                             |                             |
| DANOS MATERIALES: DANOS MATERIALES                               |                             |
| CUANTIFICACION PRELIMINAR DE DANOS: 2323                         |                             |
| LUGAR DEL INCIDENTE DEL PELIGRO                                  |                             |
| DIRECCION: ASDADASDASDAS                                         |                             |
| DEPARTAMENTO: ANCASH PROVINCIA: AIJA                             | DISTRITO: ALJA              |
| DETALLE DEL LUGAR: DETALLE DEL LUGAR:                            |                             |
| INCIDENTE TUVO LUGAR EN UNA MINA: SI NOMBRE CONCESIÓN: SADA      | CODIGO CONCESION: dasdasdad |
| HIDROCARBUROS Y GAS NATURAL: NO                                  |                             |

- 7. Limpiar la búsqueda y se puede realizar una nueva búsqueda de requerirla.
- 8. Regresar a la pantalla anterior.
- 9. Si no existen registros previos se visualizará un mensaje indicando que no hay datos disponibles. Luego de verificar que no existen registros previos de una notificación del incidente peligroso, hacemos clic en "Registrar" para realizar el registro del evento, nos aparecerá un aviso para confirmar que vamos a realizar una nueva notificación, para continuar hacemos clic en "Registrar".

| $\leq \Delta 1$                               |        |
|-----------------------------------------------|--------|
| Aviso                                         | ×      |
| Ingresar para realizar una nueva notificación |        |
| Registrar                                     | ncelar |

Para el registro del evento se mostrará una nueva pantalla donde tendremos que llenar un formulario que consta de 5 pasos:

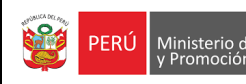

PRIMER PASO: Está conformado por 1 sección.

#### 1) Datos de la empresa o entidad que notifica

|                                           | Datos de la empre<br>noti | Datos de la empresa o entidad que<br>notifica |                   |                                |  |
|-------------------------------------------|---------------------------|-----------------------------------------------|-------------------|--------------------------------|--|
| N° RUC:                                   |                           |                                               |                   |                                |  |
|                                           | 20100010136               | Buscar                                        |                   |                                |  |
| Razón social:                             |                           |                                               |                   |                                |  |
| PUTLIVOXCKSI                              |                           | MARISCAL MILLER                               |                   |                                |  |
| Departamento:                             | Prov                      | Provincia:                                    |                   | trito:                         |  |
| CALLAO                                    | CALLAO                    | CALLAO                                        |                   | CALLAO                         |  |
| Teléfono y/o celular: Tamaño de empresa o |                           | o entidad: N° 1                               | Frabajadores(as): | Tipo de empresa o<br>entidad:  |  |
| 014299367                                 | GRAN EMPRESA              | ~                                             | 500               | Privada 🗸                      |  |
| CIIU:                                     | Actividad económica:      |                                               | Realiza           | actividades de alto<br>riesgo: |  |
| 6303 OTRAS ACTIVIDADES DE TRAN            | SPORTES COMPLEMENTAR      | NAS                                           | NO                | ~                              |  |
|                                           | Regresar                  | Siguiente                                     |                   |                                |  |

Como el registro del Incidente Peligroso lo realizará el usuario de la región, deberá de ingresar el número de RUC de la empresa quien debió de notificar el incidente peligroso.

Luego hacer clic en el botón **BUSCAR** y se cargan de forma automática y no se podrán modificar los datos de razón social, departamento, provincia, distrito, código CIIU y la actividad económica.

Luego se deben completar los campos editables:

- Domicilio principal, este dato también se carga automáticamente -con la información registrada en la SUNAT- pero existe la posibilidad de ser editado.
- Teléfono/celular (este campo es de 9 dígitos, si se ingresa un teléfono fijo se debe ingresar con el código de la ciudad Ej.: Trujillo 0443312816 o en su defecto los 9 dígitos de un teléfono celular).
- Número de trabajadores de la empresa.
- Tamaño de empresa, tipo de empresa y si realiza actividades de riesgo son campos que deben seleccionarse de las listas de selección.

| MICROEMPRESA 🗸           |
|--------------------------|
| Seleccione               |
| MICROEMPRESA             |
| PEQUEÑA EMPRESA          |
| MEDIANA EMPRESA          |
| GRAN EMPRESA             |
| INSTITUCIONES DEL ESTADO |

Para finalizar el paso 1, hacer clic en "Siguiente", si no se han completado todos los campos, se mostrará un mensaje en los campos que faltan completar. Cabe indicar que,

para grabar y continuar con la notificación todos los campos obligatorios deberán ser ingresados.

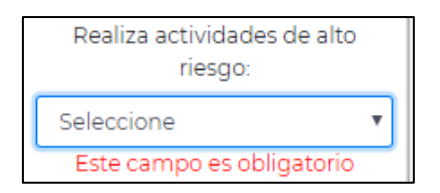

De lo contrario, si todos los campos se encuentran completos, se pedirá una confirmación para grabar el registro y continuar.

| ?                                                    |
|------------------------------------------------------|
| ¿Los datos son correctos para<br>grabar y continuar? |
| Si No                                                |

Si no estamos seguros de algunos datos que se colocaron, se puede hacer clic en "**No**" para modificar los datos del formulario. En el caso que exista la seguridad que los datos son correctos hacer clic en "**Sí**" y se mostrará un mensaje para continuar en la siguiente sección, hacemos clic en "**OK**" y estaremos en la siguiente página del formulario.

SEGUNDO PASO: Está conformado por 1 sección.

### 1) Datos del incidente peligroso

|                               | Datos                                   | del incidente peligroso                                 |                      |
|-------------------------------|-----------------------------------------|---------------------------------------------------------|----------------------|
| Fecha de ocurrencia: He       | ora de ocurrencia:                      | Tipo de i                                               | incidente peligroso: |
| 22/07/2021                    | 0:00                                    | DERRUMBE DE UNA CONSTRU                                 | cción 🗸              |
| Des                           | scripción del inciden                   | te peligroso:* (El límite es de 200                     | caracteres)          |
| SE DERRUMBO PARED DE EDIFICIO |                                         |                                                         |                      |
| 29 caracteres                 |                                         |                                                         | <i>I</i> A           |
|                               | Daños materia                           | les:* (El límite es de 200 caractere                    | es)                  |
| LAS HERRAMIENTAS DE CONSTRUCC | IÓN                                     |                                                         |                      |
| 33 caracteres                 |                                         |                                                         |                      |
| Car                           | ntidad de trabajador<br>afectados:<br>5 | es Cuantificación prelimina<br>daños:<br>S/ <u>3850</u> | ar de                |
|                               | R                                       | egresar Siguiente                                       |                      |

Se deben registrar los siguientes datos:

- Fecha de ocurrencia, no puede ser posterior a la fecha actual.
- Hora de ocurrencia, el ingreso se realiza en formato de 24 horas.
- Tipo de incidente peligroso, se debe seleccionar de la lista desplegable.

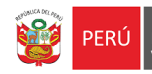

- Descripción del incidente peligroso, se debe redactar un resumen de como sucedió el incidente (máximo de 200 caracteres).
- Cantidad de trabajadores afectados.
- Cuantificación preliminar de daños, se debe estimar el monto de los daños.

Para finalizar el paso 2, hacer clic en "**Siguiente**", si se ha completado toda la información, se pedirá una confirmación para grabar el registro.

**TERCER PASO:** Está conformado por 1 sección.

1) Lugar del incidente peligroso

|                                                       | Lugar del incidente peligroso                                        |                      |
|-------------------------------------------------------|----------------------------------------------------------------------|----------------------|
|                                                       | Dirección:                                                           |                      |
| AV LOS JARDINES #114                                  |                                                                      |                      |
| Departamento:                                         | Provincia:                                                           | Distrito:            |
| LIMA                                                  | <ul> <li>CANTA</li> </ul>                                            | CANTA 🗸              |
|                                                       | Detalle del lugar:* (El límite es de 200 caractere                   | s)                   |
| SUCEDIÓ CERCA DE LA CARRETERA DE CAN<br>38 caracteres | NTA                                                                  |                      |
| El incidente tuvo lugar en la mina:                   | Nombre de la concesión y/o UEA (Unidad<br>Económica Administrativa): | Código de concesión: |
| NO                                                    | •                                                                    |                      |
| Hidrocarburos y gas natural:                          | Código Osinergmin:                                                   | Registro DGH:        |
| NO                                                    |                                                                      |                      |
|                                                       | Regresar Siguiente                                                   |                      |

Se deben registrar los siguientes datos:

- Dirección del lugar del incidente peligroso, el máximo de caracteres que puede ingresar son 50 caracteres.
- El código de ubigeo, departamento, provincia y distrito de la dirección.
- Detalle del lugar donde se produjo el incidente, el máximo de caracteres que puede ingresar son 200 caracteres y mínimo 8 caracteres.
- El accidente tuvo lugar en la mina: si la respuesta es "SI" se habilitarán los campos (Nombre de la concesión y/o UEA y código de la concesión), el máximo de caracteres que puede ingresar son 25 caracteres.
- El accidente está referido a hidrocarburos, si la respuesta es "SI" se habilitarán los campos (código OSINERGMIN y registro DGH), el máximo de caracteres que puede ingresar son 25 caracteres.

Para finalizar el paso 3, hacer clic en "**Siguiente**", si se han completado todos los campos, se pedirá una confirmación para grabar el registro.

CUARTO PASO: Está conformado por 1 sección.

#### 1) Datos de la empresa o entidad en donde ocurrió el incidente peligroso

|                                 | Datos de la empres<br>ocurrió el incid | sa o entidad donde<br>lente peligroso |                    |                                    |
|---------------------------------|----------------------------------------|---------------------------------------|--------------------|------------------------------------|
|                                 | Nº RUC:                                | Buscar                                |                    |                                    |
| Razón social:                   |                                        |                                       | Domicilio principa | al:                                |
| PUTLIVOXCKSI                    |                                        | MARISCAL MILLER                       |                    |                                    |
| Departamento:                   | Prov                                   | incia:                                | [                  | Distrito:                          |
| CALLAO                          | CALLAO                                 |                                       | CALLAO             |                                    |
| Teléfono y/o celular:           | Tamaño de empresa                      | o entidad: N° T                       | rabajadores(as):   | Tipo de empresa o<br>entidad:      |
| 014299367                       | GRAN EMPRESA                           | ~                                     | 500                | Privada 🗸 🗸                        |
| CIIU:                           | Actividad económica:                   |                                       | Real               | iza actividades de alto<br>riesgo: |
| 6303 OTRAS ACTIVIDADES DE TRANS | PORTES COMPLEMENTAR                    | RIAS                                  |                    | NO 🗸                               |

Se deben de ingresar los siguientes datos:

- Ingresar el número de RUC de la empresa o entidad donde ocurrió el incidente peligroso. Luego hacer clic en el botón **BUSCAR** y se cargan de forma automática y no se podrán modificar los datos de razón social, departamento, provincia, distrito, código CIIU y la actividad económica.
- Domicilio principal, este campo también se carga automáticamente -con la información registrada en la SUNAT-, pero existe la posibilidad de editarlo.
- Teléfono/celular (este campo es de 9 dígitos, si se ingresa un teléfono fijo se debe ingresar con el código de la ciudad Ej.: Trujillo 0443312816 o en su defecto los 9 dígitos de un teléfono celular).
- Número de trabajadores de la empresa.
- Tamaño de empresa, tipo de empresa y si realiza actividades de riesgo son campos que deben seleccionarse de las listas de selección.
- De manera opcional, y de contar con documentos de referencia del incidente peligroso, se podrán seleccionar y agregar documentos en formato en PDF.

| Adjuntar documer<br>archivo es de 5MB)      | tos de referencia involucrados: (PDF) (El tamaño máximo de carga del            | Agregar documentos                 |
|---------------------------------------------|---------------------------------------------------------------------------------|------------------------------------|
| Archivos a adjunta<br>trabajo, registros, e | r, como: Declaración del(os) trabajador(es), testigos, procedimientos de<br>tc. |                                    |
| Seleccionar archive                         | Ningún archivo seleccionado                                                     |                                    |
|                                             |                                                                                 | Cantidad de archivo(s) adjunto(s): |
| N°                                          | Listado de documentos adjuntos                                                  | Seleccionar                        |
| 1                                           | informe.pdf                                                                     | Eliminar                           |
|                                             |                                                                                 |                                    |
|                                             | Regresar Siguiente                                                              |                                    |

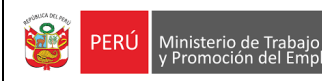

En el caso que se agreguen documentos, seleccionar el archivo PDF con un peso máximo de **5MB** y luego hacer clic en "Agregar documentos", los datos de los documentos agregados se cargaran en la grilla.

Para finalizar el paso 4, hacer clic en "**Siguiente**", si se ha completado toda la información, se pedirá una confirmación para grabar el registro.

QUINTO PASO: Está conformado por 1 sección.

| Ha conclui | do el registro de su no | otificación, puede elegir e | ntre las siguientes opciones: |  |
|------------|-------------------------|-----------------------------|-------------------------------|--|
|            | Regresar                | Ver notificación            | Finalizar                     |  |

El usuario tiene 2 opciones antes de finalizar su registro.

- Regresar: Permite retroceder al paso anterior para alguna actualización.
- Ver notificación: Permite descargar el reporte en formato PDF.

El último paso para terminar con el registro es hacer clic en "Finalizar", con esta opción se culmina la notificación y se retorna al menú principal.

## 3.1.2 CENTRO MÉDICO ASISTENCIAL

Ministerio de Trabajo y Promoción del Empleo

PERÚ

Si se hizo clic en la opción "centro médico asistencial" se presentará una pantalla con dos opciones que se elegirán según el caso: (1) notificar un accidente de trabajo (2) notificar una enfermedad ocupacional. Para regresar a la pantalla principal se debe hacer clic en (3) botón "Regresar".

| OFICINA DE TECNOLOGIAS DE LA<br>INFORMACION Y COMUNICACIONES                                                                   | PERÚ Mini | sterio de Trabajo<br>omoción del Empleo | GJARAMILLO               |  |  |
|----------------------------------------------------------------------------------------------------|-----------|-----------------------------------------|--------------------------|--|--|
| <b>SAT</b><br>Sistema Informático de Notificación de Accidentes de Trabajo, Incidentes Peligrosos y Enfermedades Ocupacionales |           |                                         |                          |  |  |
|                                                                                                    |           |                                         |                          |  |  |
| Notificar Accidente de                                                                                                    | Trabajo   | Notifica                                | r Enfermedad Ocupacional |  |  |
| Regresar                                                                                                    |           |                                         |                          |  |  |

### 3.1.1.3 Notificar un Accidente de Trabajo (no mortal)

Al dar clic en notificar Accidente de Trabajo, se visualiza un mensaje, a fin de que se verifique si el accidente de trabajo ya ha sido registrado anteriormente, para continuar cerrar el aviso.

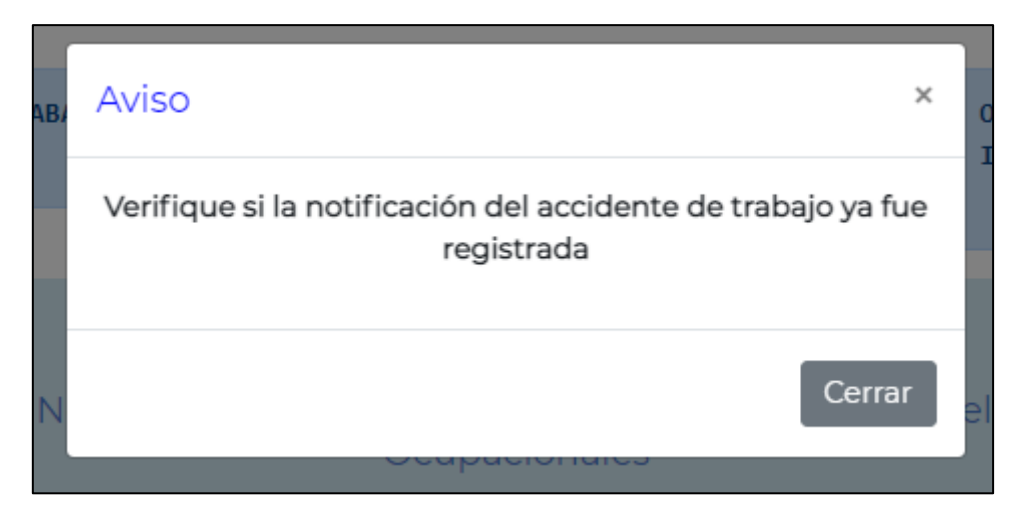

Al cerrar el aviso, se muestra un formulario de búsqueda, ver imagen.

|          | 1                                                                                                    | AVISO DE ACCIDENTE DE TRAB<br>   CENTRO ASISTENCIAL | JO PERÜ Ministerio de Trabajo<br>y Promoción del Empleo       | OFICINA DE TECNOLOGIAS DE L<br>INFORMACION Y COMUNICACIONE<br>   GJARAMILLO | A 2                     |  |  |  |
|----------|----------------------------------------------------------------------------------------------------|-----------------------------------------------------|---------------------------------------------------------------|-----------------------------------------------------------------------------|-------------------------|--|--|--|
|          |                                                                                                    | Sistema Informático de N                            | SAT<br>otificación de Accidentes de Trabajo,<br>Ocupacionales | Incidentes Peligrosos y Enfermedades                                        |                         |  |  |  |
|          | 3                                                                                                    |                                                     | Búsqueda del trabajador                                       | (a)<br>Periodo de ocurrenci                                                 | a:                      |  |  |  |
|          | Seleccione                                                                                                    |                                                     | Ingrese Nº documento                                          | dd/mm/aaaa                                                                  | imm/aaaa                |  |  |  |
|          |                                                                                                    |                                                     | 6 Consultar Limpiar                                           | 0                                                                           |                         |  |  |  |
| N°       | Código del accir                                                                                                    | lanta Datán social dal ampl                         | Lista de trabajadores(as)                                     | Documento de identidad Eecha y bora de                                      | l accidente Selaccionar |  |  |  |
|          | Nº         Codigo del accidente         Razon social del empleador         RUC         Trabajador         Documento de identidad         Fecha y hora del accidente         Seleccionar           Ningún dato disponible en esta tabla         Ningún dato disponible en esta tabla         Ningún dato |                                                     |                                                               |                                                                             |                         |  |  |  |
| Mostrand | o registros del 0 al 0                                                                                                    | de un total de 0 registros                          |                                                               |                                                                             | Anterior Siguiente      |  |  |  |
|          |                                                                                                    |                                                     | 8 Regresar Registrar                                          | 9                                                                           |                         |  |  |  |

En el formulario de búsqueda se muestra la siguiente información:

1. Nombre del evento que se está registrando.

PERÚ

Ministerio de

2. Nombre de la dependencia y del usuario que va notificar.

Para realizar la búsqueda del accidente de trabajo, se tienen los siguientes filtros:

- 3. Tipo de documento de identificación, seleccionar de la lista desplegable.
- 4. Número de documento del trabajador relacionado al evento que se va a notificar.
- 5. Rango del periodo de ocurrencia, fecha en la que ocurrió el accidente de trabajo.
- 6. Consultar en el sistema si existen notificaciones de acuerdo con la consulta realizada, los resultados se mostrarán en la tabla de salida (grilla). De la información que se muestra en la grilla se puede navegar entre los resultados si existe más de 1 página, haciendo clic en "Anterior" y "Siguiente". Si se desea ver los detalles del registro de la búsqueda se debe hacer clic en "Ver", lo que permitirá abrir una nueva pestaña con el formulario registrado en formato PDF.

| ſ | N° | Código del accidente | Razón social del empleador | RUC         | Trabajador                     | Documento de identidad | Fecha y hora del accidente | Seleccionar |
|---|----|----------------------|----------------------------|-------------|--------------------------------|------------------------|----------------------------|-------------|
|   | 1  | 668                  | PUTLIVOXCKSI               | 20100010136 | MONTESINOS<br>FIGUEROA<br>RAUL | 103558778646           | 04/07/202114:57            | Ver         |

Al dar clic en ver, se mostrará el formulario en PDF con la información registrada.

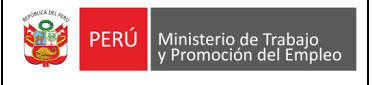

Sistema Informático de Notificación de Accidentes de Trabajo, Incidentes Peligrosos y Enfermedades Ocupacionales - SAT

| PERÚ Ministerio de Trabajo<br>y Promoción del Empleo                              |                                              |
|-----------------------------------------------------------------------------------|----------------------------------------------|
| SISTEMA INFORMÁTICO DE NOTIFICACIÓN                                               | DE ACCIDENTES DE TRABAJO                     |
|                                                                                   |                                              |
| NOTIFICACIÓN DE ACCIDENTE DE                                                      | TRABAJO NO MORTAL                            |
| FECHA DE PRESENTACIÓN: 04/07/2021                                                 | CÓDIGO ACCIDENTE: 668                        |
| DATOS DE LA EMPRESA O ENTIDAD QUE NOTIFICA                                        |                                              |
| RUC: XXXXXXXXXXXX RAZÓN SOCIAL: XBMIUBSJQVWH                                      |                                              |
| DOMICILIO PRINCIPAL: SAN ISIDRO                                                   |                                              |
| DEPARTAMENTO: LIMA PROVINCIA: LIMA                                                | DISTRITO: COMAS                              |
| CIIU: 7499 ACTIVIDAD ECONÓMICA: OTRAS ACTIVIDADES EMPRESAR                        | IALES, N.C.P.                                |
| DATOS DEL EMPLEADOR DEL TRABAJADOR ACCIDENTADO                                    |                                              |
| RUC: 20100010136 RAZÓN SOCIAL: PUTLIVOXCKSI                                       |                                              |
| DOMICILIO PRINCIPAL: MARISCAL MILLER                                              |                                              |
| DEPARTAMENTO: CALLAO PROVINCIA: CALLAO                                            | DISTRITO: CALLAO                             |
| Nº TELÉFONO: 014299367 TAMAÑO DE EMPRESA O ENTIDAD:                               | GRAN EMPRESA Nº TRABAJADORES: 500            |
| TIPO DE EMPRESA O ENTIDAD: PRIVADA REALIZA ACTIVIDAD DE R                         | IESGO: NO                                    |
| CIU: 6303 ACTIVIDAD ECONÓMICA: OTRAS ACTIVIDADES DE TRANS                         | PORTES COMPLEMENTARIAS                       |
| DATOS DEL ACCIDENTE                                                               |                                              |
| FECHA DE OCURRENCIA:         04/07/2021         HORA DE OCURRENCIA:         14:57 | Nº TRABAJADORES ACCIDENTADOS: 1              |
| TIPO DE ACCIDENTE: CAÍDAS DE OBJETOS                                              |                                              |
| SUB GRUPO TIPO DE ACCIDENTE: DESPLOME (DE EDIFICIOS, DE MUROS, DE ANE             | AMIOS, DE ESCALERAS, DE PILAS DE MERCANCÍAS) |
| DESCRIPCIÓN DEL ACCIDENTE: DESCRIPCIÓN DEL ACCIDENTE:                             |                                              |
| AGENTE CAUSANTE: AGENTES NO CLASIFICADOS POR FALTA DE DATOS SUFICIEN              | TES                                          |
| OTRO SUB GRUPO AGENTE CAUSANTE: OTRO SUB GRUPO DE AGENTE CAUSANTE                 | :                                            |
|                                                                                   |                                              |

- 7. Limpiar la búsqueda y se puede realizar una nueva búsqueda de requerirla.
- 8. Regresar a la pantalla anterior.
- 9. Si no existen registros previos se visualizará un mensaje indicando que no hay datos disponibles. Luego de verificar que no existen registros previos de una notificación del accidente de trabajo para los datos ingresados del trabajador, hacemos clic en "Registrar" para realizar el registro del evento, nos aparecerá un aviso para confirmar que vamos a realizar una nueva notificación, para continuar hacemos clic en "Registrar".

| $\zeta \Lambda I$                             |     |
|-----------------------------------------------|-----|
| Aviso                                         | ×   |
| Ingresar para realizar una nueva notificación |     |
| Registrar Cance                               | lar |

Para el registro del evento se mostrará una nueva pantalla donde tendremos que llenar un formulario que consta de 4 pasos:

PRIMER PASO: Está conformado por 1 sección.

1) Datos del centro médico asistencial que notifica

|                        | Datos del centro asistencial que notifica |                      |                      |
|------------------------|-------------------------------------------|----------------------|----------------------|
|                        | Nº RUC:<br>20255460243                    | Buscar               |                      |
| Razón social:          |                                           |                      | Domicilio principal: |
| CGGVXCWLPBQD           |                                           | IGNACIO MERINO       |                      |
| Departamento:          | Prov                                      | incia:               | Distrito:            |
| LIMA                   | LIMA                                      |                      | LINCE                |
| CIIU:                  |                                           | Actividad económica: |                      |
| 85120 ACTIVIDADES DE M | EDICOS Y ODONTOLOGO                       | 5                    |                      |

Como el registro del Accidente de Trabajo lo realizará el usuario de la región, deberá de ingresar el número de RUC del centro médico quien debió de notificar el accidente de trabajo.

Luego hacer clic en el botón **BUSCAR** y se cargan de forma automática y no se podrán modificar los datos de razón social, departamento, provincia, distrito, código CIIU y la actividad económica.

El domicilio principal también se carga automáticamente -con la información registrada en la SUNAT-, pero existe la posibilidad de ser editado.

Para finalizar el paso 1, hacer clic en "**Siguiente**", si todos los campos se encuentran completos, se pedirá una confirmación para grabar el registro y continuar.

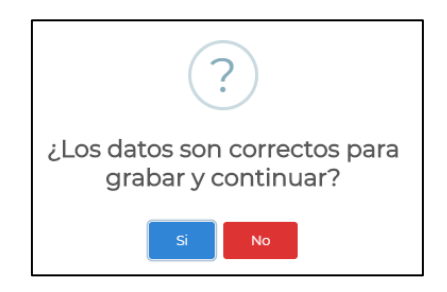

Si no estamos seguros de algunos datos que se colocaron, se puede hacer clic en "**No**" para modificar los datos del formulario. En el caso que exista la seguridad que los datos son correctos hacer clic en "**Sí**" y se mostrará un mensaje para continuar en la siguiente sección, hacemos clic en "**OK**" y estaremos en la siguiente página del formulario.

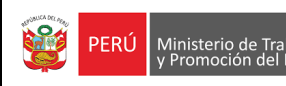

SEGUNDO PASO: Está conformado por 3 secciones.

#### 1) Datos del accidente de trabajo

|                                        | Datos del accidente:       |                         |                                                   |   |
|----------------------------------------|----------------------------|-------------------------|---------------------------------------------------|---|
| Fecha de ocurrencia:                   | Hora de ocurrenc           | cia aproximada:         | Cantidad de trabajadores(as)<br>accidentados(as): |   |
| 22/07/2021                             | 10:00                      | 0                       | 2                                                 |   |
| Tipo de accidente:                     |                            | Sul                     | b grupo tipo de accidente:                        |   |
| Atrapada por un objeto o entre objetos | ~                          | Atrapada entre un o     | bjeto inmóvil y un objeto móvil                   | ~ |
| Desc                                   | ripción del accidente:* (E | l límite es de 200 cara | cteres)                                           |   |
| LAS PERSONAS INTRODUJERON LA MANO E    | IN LA MÁQUINA DE PROCE     | SOS DE METALES Y SA     | LIERON HERIDAS.                                   |   |
|                                        |                            |                         |                                                   | 1 |
| 90 caracteres                          |                            |                         |                                                   |   |
| Agente causante:                       | Sub grupo 1 age            | ente causante:          | Sub grupo 2 agente causante:                      |   |
| Máquinas 🗸                             | Máquinas para el tral      | oajo del metal 🛛 🗸      | Prensas mecánicas                                 | ~ |

#### Se deben registrar los siguientes datos:

- Fecha de ocurrencia, no puede ser posterior a la fecha actual.
- Hora de ocurrencia, el ingreso se realiza en formato de 24 horas.
- Cantidad de trabajadores accidentados.
- Tipo y sub grupo de tipo de accidente de trabajo, se debe seleccionar de la lista desplegable, existen algunos tipos de accidentes que no tienen sub grupo por lo que no se habilitará para su selección.
- Descripción del accidente, se debe redactar un resumen de como sucedió el accidente (máximo de 200 caracteres).
- Agente causante, sub grupo 1 de agente causante y sub grupo 2 de agente causante, se deben seleccionar de las listas desplegables, existen algunos agentes causantes que no tienen sub grupos por lo que no se habilitarán para su selección.

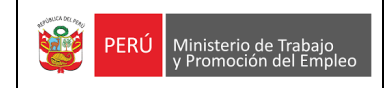

### 2) Lugar del accidente

|                                                                       | Lugar del accidente                                                  |                      |
|-----------------------------------------------------------------------|----------------------------------------------------------------------|----------------------|
|                                                                       | Dirección:                                                           |                      |
| AV LOS PINOS #145                                                     |                                                                      |                      |
| Departamento:                                                         | Provincia:                                                           | Distrito:            |
| LIMA 🗸                                                                | LIMA 🗸                                                               | LIMA 🗸               |
| D                                                                     | etalle del lugar:* (El límite es de 200 caractere                    | s)                   |
| EL ACCIDENTE SUCEDIÓ EN INSTALACIONES I                               | DE LA FÁBRICA                                                        |                      |
|                                                                       |                                                                      | li li                |
| 51 caracteres                                                         |                                                                      |                      |
| El accidente tuvo lugar en una mina:                                  | Nombre de la concesión y/o UEA (Unidad<br>Económica Administrativa): | Código de concesión: |
| NO V                                                                  |                                                                      |                      |
| El accidente esta referido a hidrocarburos<br>líquidos o gas natural: | Código Osinergmin:                                                   | Registro DGH:        |
| NO V                                                                  |                                                                      |                      |

Se deben registrar los siguientes datos:

- Dirección del lugar del accidente de trabajo, el máximo de caracteres que puede ingresar son 50 caracteres.
- La ubicación (departamento, provincia, distrito) de la dirección.
- Detalle del lugar donde se produjo el accidente de trabajo, el máximo de caracteres que puede ingresar son 200 caracteres y mínimo 8 caracteres.
- El accidente tuvo lugar en la mina: si la respuesta es "SI" se habilitarán los campos (nombre y código de la concesión), el máximo de caracteres que puede ingresar son 25 caracteres.
- El accidente está referido a hidrocarburos, si la respuesta es "SI" se habilitarán los campos (código OSINERGMIN y registro DGH), el máximo de caracteres que puede ingresar son 25 caracteres.

#### 3) Datos de la empresa o entidad en donde ocurrió el accidente de trabajo

|          |                                   | Datos de la empresa o entidad en<br>donde ocurrió el accidente |                     |          |                        |                        |
|----------|-----------------------------------|----------------------------------------------------------------|---------------------|----------|------------------------|------------------------|
|          |                                   | N° RUC:<br>20308430457                                         | Bus                 | car      |                        |                        |
|          | Razón social:                     |                                                                |                     |          | Domicilio principal:   |                        |
| WIBGFDM  | IAGPXB                            |                                                                | NESTOR C            | AMBETTA  |                        |                        |
|          | Departamento:                     | Provi                                                          | ncia:               |          | Dis                    | trito:                 |
| CALLAO   |                                   | CALLAO                                                         |                     |          | CALLAO                 |                        |
| CIIU:    | Actividad                         | económica:                                                     |                     | Tamaño d | le empresa o entidad:  | Teléfono y/o celular:  |
| 2812     | FABRICACION DE TANQUES, DEF       | POSITOS Y RECIPIENTES E                                        | E METAL             | MEDIAN   | A EMPRESA 🗸 🗸          | 55555555               |
| Nº Traba | jadores(as) en el centro laboral: | Realiza actividad                                              | es de alto rie<br>V | esgo:    | Tipo de empi<br>Privad | resa o entidad:<br>a v |
|          |                                   | Regresar                                                       | Siguiente           | Ð        |                        |                        |

Se deben registrar los siguientes datos:

Ingresar el número de RUC de la empresa o entidad donde ocurrió el accidente y hacer clic en "**BUSCAR**", como resultado se visualizará la información del RUC ingresado, los campos RUC, razón social, código CIIU y actividad económica son campos que no se pueden editar, los demás campos si pueden ser actualizados. Se deben completar o actualizar los campos editables:

- Domicilio principal, este campo también se carga automáticamente -con la información registrada en la SUNAT-, pero existe la posibilidad de ser editado.
- Teléfono/celular (este campo es de 9 dígitos, si se ingresa un teléfono fijo se debe ingresar con el código de la ciudad Ej.: Trujillo 0443312816 o en su defecto los 9 dígitos de un teléfono celular).
- Número de trabajadores de la empresa.
- Tamaño de empresa, tipo de empresa y si realiza actividades de riesgo son campos que deben seleccionarse de las listas de selección.

Para finalizar el paso 2, hacer clic en "**Siguiente**", si no se han completado todos los campos, se mostrará un mensaje en los campos que faltan completar.

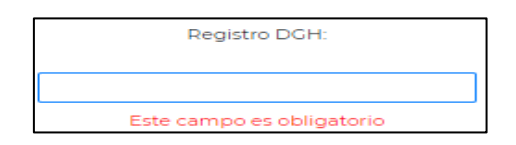

De lo contrario, si todos los campos se encuentran completos, se pedirá una confirmación para grabar el registro.

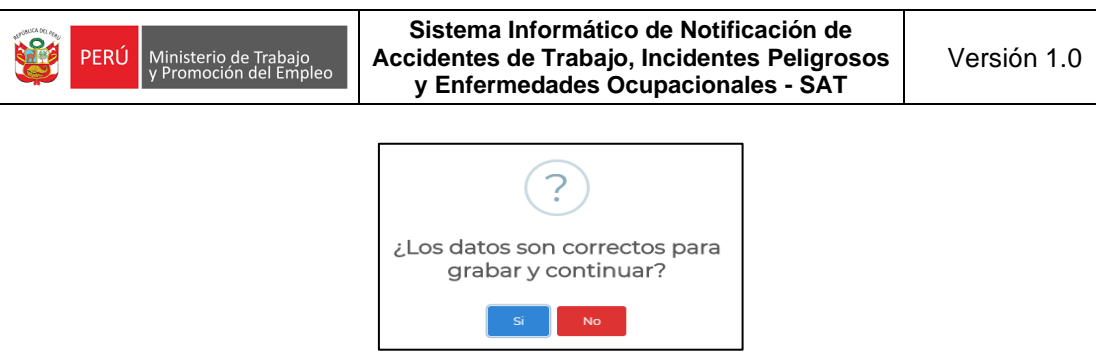

Si no estamos seguros de algunos datos que se colocaron, se puede hacer clic en "**No**" para modificar los datos del formulario. En el caso que existe la seguridad que los datos son correctos hacer clic en "**Si**" y se mostrará un mensaje para continuar en la siguiente sección, hacemos clic en "**OK**" y estaremos en la siguiente página del formulario.

TERCER PASO: Está conformado por 4 secciones.

#### 1) Datos del empleador del trabajador

|                                 | Datos del empleador(a) del<br>trabajador(a) |                 |               |                                        |    |
|---------------------------------|---------------------------------------------|-----------------|---------------|----------------------------------------|----|
|                                 | N° RUC:                                     |                 |               |                                        |    |
|                                 | 20308430457                                 | Buscar          |               |                                        |    |
| Razón social:                   |                                             |                 | Domicilio p   | principal:                             |    |
| WIBGFDMAGPXB                    |                                             | NESTOR GAMBETTA |               |                                        |    |
| Departamento:                   | Prov                                        | incia:          |               | Distrito:                              |    |
| CALLAO                          | CALLAO                                      |                 | CALLAO        |                                        |    |
| Teléfono y/o celular:           | Tamaño de empresa                           | o entidad: N° T | rabajadores(a | as): Es una instituciór                | n: |
| 55555555                        | MEDIANA EMPRESA                             | 4 <b>v</b>      | 200           | Privada                                | ~  |
| CIIU:                           | Actividad económica:                        |                 |               | Realiza actividades de alto<br>riesgo: |    |
| 2812 FABRICACION DE TANQUES, DE | POSITOS Y RECIPIENTES I                     | DE METAL        |               | NO                                     | ~  |

Ingresar el número de RUC del empleador y hacer clic en "BUSCAR", como resultado se visualizará la información del RUC ingresado, los campos RUC, razón social, código CIIU y actividad económica son campos que no se pueden editar, los demás campos si pueden ser actualizados. Se debe completar o actualizar los campos editables:

- Domicilio principal, este campo también se carga automáticamente -con la información registrada en la SUNAT-, pero existe la posibilidad de editarlo.
- Teléfono/celular (este campo es de 9 dígitos, si se ingresa un teléfono fijo se debe ingresar con el código de la ciudad Ej.: Trujillo 0443312816 o en su defecto los 9 dígitos de un teléfono celular).
- Número de trabajadores de la empresa.
- Tamaño de empresa, es una institución y si realiza actividades de riesgo son campos que deben seleccionarse de las listas de selección.

### 2) Datos de las personas accidentadas

|                   |                    | Datos de l | a(s) perso   | na(s) accid  | entada(s)     |          |                               |
|-------------------|--------------------|------------|--------------|--------------|---------------|----------|-------------------------------|
| Tipo de do        | ocumento:          | N°         | Documen      | to:          |               |          | Nombres:                      |
| DOCUMENTO NACI    | ONAL DE IDENTID, 🗸 | 00000000   | )            |              | Bus           | car      | ELIZABETH                     |
| Apellido paterno: | Apellido materno:  | Se         | KO:          | Edad:        | Estado        | o civil: |                               |
| HXXXXX            | TRXXXXX            | FEMENIN    | 0            | 41           | CASADO/       | 4        |                               |
|                   |                    |            | Dom          | nicilio:     |               |          |                               |
| VIÑA DEL MAR S/N  |                    |            |              |              |               |          |                               |
| Departa           | amento:            |            | Prov         | incia:       |               |          | Distrito:                     |
| TUMBES            |                    | TUMBES     |              |              |               | TUMBES   |                               |
| Categoría o       | cupacional:        |            | Tipo de      | contrato:    |               |          | Grado de instrucción:         |
| OPERARIO          | ~                  | Plazo fijo |              |              | ~             | EDUCAC   | CIÓN SUPERIOR (INSTITUTO SL 🗸 |
| Ar                | rea de trabajo:    |            | Pu           | esto de trab | ajo:          | Д        | ntigüedad en el puesto:       |
| MAQUINARIA        |                    |            | OPERAD       | OR           |               | 1        | 1 2                           |
| Tur               | rno:               | н          | oras trabaji | adas antes o | del accidente | e:       | Teléfono y/o celular:         |
| TARDE (T          | ) 🗸                |            |              | 2            |               |          | 55555555                      |

Se deben registrar los siguientes datos:

 Seleccionar el tipo de documento e ingresar el número de documento, luego hacer clic en "BUSCAR", de acuerdo con el tipo de documento se presentan los siguientes casos:

Si el tipo de documento ingresado es un "DNI", la información se cargará de forma automática (nombres, apellidos, sexo, edad, estado civil, departamento, provincia y distrito del domicilio).

Si el tipo de documento es "Carnet Extranjería", "Pasaporte" o "Carné de solicitante de refugio" la información se debe ingresar de manera manual, la nacionalidad del trabajador y los datos de identificación (nombres, apellidos, sexo, edad, estado civil, departamento, provincia y distrito del domicilio).

Luego se deben completar los campos editables siguientes:

- Domicilio, este campo también se carga automáticamente -con la información registrada en la RENIEC en caso del DNI-, pero existe la posibilidad de editarlo.
- Categoría ocupacional, tipo de contrato, grado de instrucción y turno son campos que deben seleccionarse de las listas de selección.
- Área de trabajo, se debe indicar el nombre del área.
- Puesto de trabajo, se debe indicar la denominación del puesto.
- Antigüedad en el puesto (años/meses/días).
- Horas trabajadas antes del accidente.

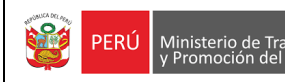

 Teléfono/celular (este campo es de 9 dígitos, si se ingresa un teléfono fijo se debe ingresar con el código de la ciudad Ej.: Trujillo 0443312816 o en su defecto los 9 dígitos de un teléfono celular).

#### 3) Aseguramiento y atención médica

|                                                                         | Aseguramiento y a | atención médica |                         |   |
|-------------------------------------------------------------------------|-------------------|-----------------|-------------------------|---|
| Seguro de salud:                                                        |                   |                 | Nombre de la EPS:       |   |
| EPS                                                                     | ~                 | RIMAC EPS       |                         | ~ |
| Tiene seguro complementario de trabajo de riesgo:                       | Cobertura S       | CTR salud:      | Cobertura SCTR pensión: |   |
| Sí 🗸                                                                    | RIMAC EPS         | ~               | RIMAC                   | ~ |
| Indique el tipo de centro médico asistencial<br>que presta la atención: |                   |                 |                         |   |
| PRIVADO 🗸                                                               |                   |                 |                         |   |

Se deben registrar los siguientes datos:

- Seleccionar el seguro de salud de la lista, si la selección es "EPS", se habilitará la lista de nombres de EPS para su selección.
- Seleccionar si tiene seguro complementario de trabajo de riesgo, si la selección es "SI", se habilitarán las listas de Cobertura de SCTR salud y SCTR pensión para su selección.
- Seleccionar el tipo de centro médico asistencial de la lista desplegable.

| 4) | Diagnóstico médico |
|----|--------------------|
|    |                    |

|                                     | [              | Diagnóstico     | médico                 | ]                 |                    |    |
|-------------------------------------|----------------|-----------------|------------------------|-------------------|--------------------|----|
| N° RUC:                             |                |                 |                        | Razón social:     |                    |    |
| 20100010136 E                       | Buscar         | PUTLIVOXC       | KSI                    |                   |                    |    |
| Gravedad del accidente:             |                | Tipo de inca    | ipacidad:              | Días de           | e descanso médico: |    |
| ACCIDENTE INCAPACITANTE             | ✓ TOTAL PE     | RMANENTE        | ~                      |                   | 120                |    |
| Parte del cuerpo afect              | ado:           |                 |                        | Naturaleza de la  | lesión:            |    |
| BRAZO                               |                | ~               | AMPUTACIONES           |                   |                    | ~  |
| C                                   | Diagnóstico mé | edico:* (El lím | nite es de 200 caracte | eres)             |                    |    |
| SE AMPUTO EL BRAZO DERECHO DE LA PE | ERSONA, POR P  | ROBLEMAS E      | DE IRRIGACION SANGU    | JINEA.            |                    |    |
| 80 caracteres                       |                |                 |                        |                   |                    | // |
| Nº Colegiatura del médico           | tratante:      |                 | Apellido               | s y nombres del m | nédico tratante:   |    |
| 123456                              |                |                 | MARTIN CAMPO           | S CISNEROS        |                    |    |

Ingresar el RUC del centro médico asistencial que realiza el diagnóstico médico y hacer clic en "**BUSCAR**", para llenar la información en el campo razón social automáticamente.

Luego se deben registrar los siguientes datos:

- Seleccionar gravedad del accidente de trabajo, la parte del cuerpo afectado y la naturaleza de la lesión de las listas desplegables.

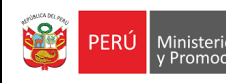

- Ingresar los días de descanso médico.
- Describir el diagnóstico médico, el máximo de caracteres que puede ingresar son 200 caracteres y mínimo 8 caracteres.
- Ingresar número de colegiatura del médico tratante.
- Ingresar el nombre completo del médico tratante.

|    | List                   | a de trabajadores(as) accidentados(a | as) v sus empleadore | Agre                     | gar trabajador |
|----|------------------------|--------------------------------------|----------------------|--------------------------|----------------|
| N° | Documento de identidad | Trabajador                           | RUC                  | Razón social             | Seleccionar    |
| 1  | 00000000               | AMYZMS CNQMJJ MXNXQB                 | 20308430457          | WIBGFDMAGPXB             | Eliminar       |
|    |                        |                                      | Cantidad             | de trabajador(es) accide | entado(s): 1   |
|    |                        | Regresar Sigu                        | liente               |                          |                |

Luego de haber completado toda la información de las cuatro secciones dar clic en "Agregar trabajador", los datos del trabajador se cargarán en la grilla que significa que el trabajador ha sido registrado a un accidente de trabajo, en el caso que se equivocó en registrar la información podrá eliminar el registro de la grilla en la opción de seleccionar, Eliminar y podrá registrar nuevamente al trabajador, para ir al siguiente y último paso, solo se podrá continuar si se han completado el número de personas accidentadas que se declararon en el PASO 2, sección 1.

Para finalizar el paso 3, hacer clic en "**Siguiente**", si se ha completado toda la información, se pedirá una confirmación para grabar el registro.

CUARTO PASO: Está conformado por 1 sección.

| Ha concluido el registro de | e su notificación, puede elegir e | entre las siguientes opciones: |  |
|-----------------------------|-----------------------------------|--------------------------------|--|
| Regresar                    | Ver notificación                  | Finalizar                      |  |

El usuario tiene 2 opciones antes de finalizar su registro.

- Regresar: Permite retroceder al paso anterior para alguna actualización.
- Ver notificación: Permite descargar el reporte en formato PDF.

El último paso para terminar con el registro es hacer clic en "Finalizar", con esta opción se culmina la notificación y se retorna al menú principal.

#### 3.1.1.4 Notificar una Enfermedad Ocupacional

Al dar clic en notificar una enfermedad ocupacional, se visualiza un mensaje, a fin de que se verifique si la enfermedad ocupacional ya ha sido registrada anteriormente, para continuar cerrar el aviso.

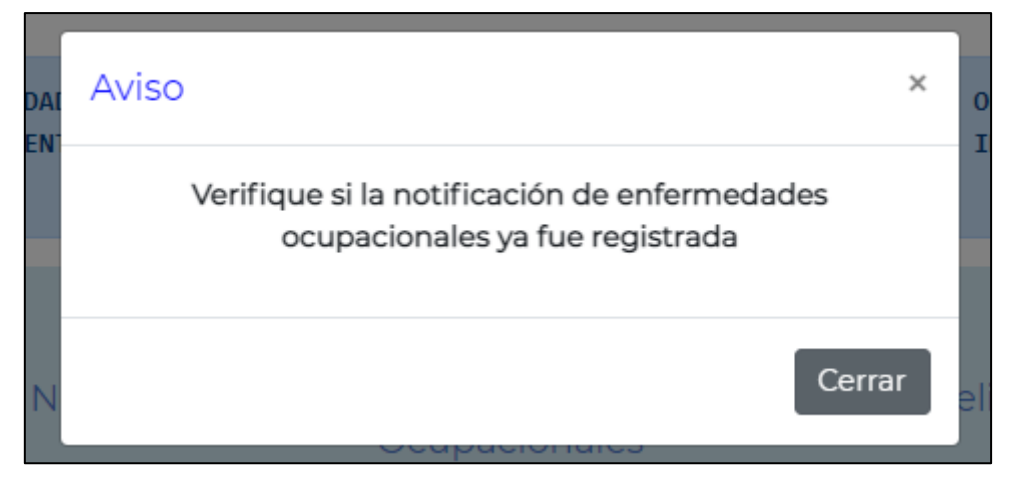

Al cerrar el aviso, se muestra un formulario de búsqueda, ver imagen.

| AVISO DE<br>OCUPACIONALES<br>ASISTENCIAL                 | ENFERMEDADES     | PERÚ Ministerio de Trabajo<br>y Promocián del Empleo             | OFICINA DE TECNOLOGIAS DE LA<br>INFORMACION Y COMUNICACIONES<br>   GJARAMILLO |
|----------------------------------------------------------|------------------|------------------------------------------------------------------|-------------------------------------------------------------------------------|
| Sistema Inform                                           | ático de Notific | SAT<br>cación de Accidentes de Trabajo, Incider<br>Ocupacionales | ates Peligrosos y Enfermedades                                                |
| 3 Tino de dorumento:                                     |                  | Búsqueda del trabajador(a)                                       | Período de registro: 5                                                        |
| Seleccione                                               | ~                | Ingrese N <sup>o</sup> documento                                 | dd/mm/aaaa 🗖                                                                  |
|                                                          |                  | Lista de trabajadores(as)                                        |                                                                               |
| N° N° Registro de la enfermedad ocupacional              | Trabajador 1     | N° Documento Fecha del registro de la enferr                     | nedad ocupacional Nombre enfermedad ocupacional Seleccionar                   |
|                                                          |                  | Ningún dato disponible en esta tabla                             |                                                                               |
| Mostrando registros del 0 al 0 de un total de 0 registro | s                |                                                                  | Anterior Siguiente                                                            |
|                                                          |                  | 8 Regresar Registrar 9                                           |                                                                               |

En el formulario de búsqueda se muestra la siguiente información:

- 1. Nombre del evento que se está registrando.
- 2. Nombre de la dependencia y del usuario que va notificar.

Para realizar la búsqueda del registro de la enfermedad ocupacional, se tienen los siguientes filtros:

- 3. Tipo de documento de identificación, seleccionar de la lista desplegable.
- 4. Número de documento del trabajador relacionado al evento que se va a notificar.
- 5. Rango del periodo de registro, fecha en la que se registró la enfermedad ocupacional.
- 6. Consultar en el sistema si existen notificaciones de acuerdo con la consulta realizada, los resultados se mostrarán en la tabla de salida (grilla). De la información que se

muestra en la grilla se puede navegar entre los resultados si existe más de 1 página haciendo clic en "**Anterior**" y "**Siguiente**". Si se desea ver los detalles del registro de la búsqueda se debe hacer clic en "**Ver**", lo que permitirá abrir una nueva pestaña con el formulario registrado en formato PDF.

| N°        | N° Registro de la enfermedad<br>ocupacional    | Trabajador                  | N°<br>Documento | Fecha del registro de la enfermedad<br>ocupacional | Nombre enfermedad<br>ocupacional                                                | Seleccionar |
|-----------|------------------------------------------------|-----------------------------|-----------------|----------------------------------------------------|---------------------------------------------------------------------------------|-------------|
| 1         | 213                                            | CISNEROS<br>CUEVA<br>THALIA | 41011111111     | 03/07/2021                                         | Infecciones intestinales debidas a<br>virus y otros organismos<br>especificados | Ver         |
| Mostrando | o registros del 1 al 1 de un total de 1 regist | ros                         |                 |                                                    | Anterior 1                                                                      | Siguiente   |

Al dar clic en ver, se mostrará el formulario en PDF con la información registrada.

| PERÚ Ministerio de Trabajo<br>y Promoción del Empleo                                    |
|-----------------------------------------------------------------------------------------|
| SISTEMA INFORMÁTICO DE NOTIFICACIÓN DE ACCIDENTES DE TRABAJO                            |
| NOTIFICACIÓN DE ENFERMEDAD OCUPACIONAL                                                  |
| FECHA DE PRESENTACIÓN: 03/07/2021 CÓDIGO REGISTRO: 213                                  |
| DATOS DEL EMPLEADOR DEL TRABAJADOR                                                      |
| RUC: 10482237695 RAZÓN SOCIAL: XBMIUBSJQVWH                                             |
| DEPARTAMENTO: LIMA PROVINCIA: LIMA DISTRITO: COMAS                                      |
| Nº TELÉFONO: 941329457 TAMAÑO DE LA EMPRESA O ENTIDAD: MICROEMPRESA Nº TRABAJADORES: 20 |
| CIIU: 7499 ACTIVIDAD ECONÓMICA: OTRAS ACTIVIDADES EMPRESARIALES, N.C.P.                 |
| TIPO DE EMPRESA O ENTIDAD: PRIVADA REALIZA ACTIVIDADES DE RIESGO: NO                    |
| DATOS DEL TRABAJADOR (A)                                                                |
| TIPO DE DOCUMENTO: PASAPORTE Nº DOCUMENTO: 41011111111                                  |
| NOMBRES: THALIA APELLIDO PATERNO: CISNEROS APELLIDO MATERNO: CUEVA                      |
| NACIONALIDAD: BOLIVIANA                                                                 |
| SEXO: FEMENINO EDAD: 29 ESTADO CIVIL: SOLTERO/A                                         |
| DOMICILIO: DOMICILIO FISCAL:                                                            |
| DEPARTAMENTO: PUNO PROVINCIA: SAN ROMAN DISTRITO: JULIAGA                               |
| CATEGORIA OCUPACIONAL: PEON TIPO DE CONTRATO: PLAZO FIJO                                |
| ASEGURAMIENTO Y ATENCIÓN MÉDICA                                                         |
| SEGURO DE SALUD: ESSALUD                                                                |
| TIENE SEGURO COMPLEMENTARIO DE TRABAJO DE RIESGO(SCTR): NO                              |
| DATOS DE LA EMPRESA DONDE EL TRABAJADOR EJECUTABA SUS LABORES                           |
| RUC: 10482237695 RAZÓN SOCIAL: XEMIUBSJQVWH                                             |
| DOMICILIO PRINCIPAL: SAN ISIDRO                                                         |
| DEPARTAMENTO: LIMA PROVINCIA: LIMA DISTRITO: COMAS                                      |
| N° TELÉFONO: 941329457 TAMAÑO DE LA EMPRESA O ENTIDAD: MICROEMPRESA N° TRABAJADORES: 20 |
| CIIU: 7499 ACTIVIDAD ECONÓMICA: OTRAS ACTIVIDADES EMPRESARIALES, N.C.P.                 |
| TIPO DE EMPRESA O ENTIDAD: PRIVADA REALIZA ACTIVIDADES DE RIESGO: NO                    |

- 7. Limpiar la búsqueda y se puede realizar una nueva búsqueda de requerirla.
- 8. Regresar a la pantalla anterior.
- 9. Si no existen registros previos se visualizará un mensaje indicando que no hay datos disponibles. Luego de verificar que no existen registros previos de una notificación de la enfermedad ocupacional, hacemos clic en "Registrar" para realizar el registro del evento, nos aparecerá un aviso para confirmar que vamos a realizar una nueva notificación, para continuar hacemos clic en "Registrar".

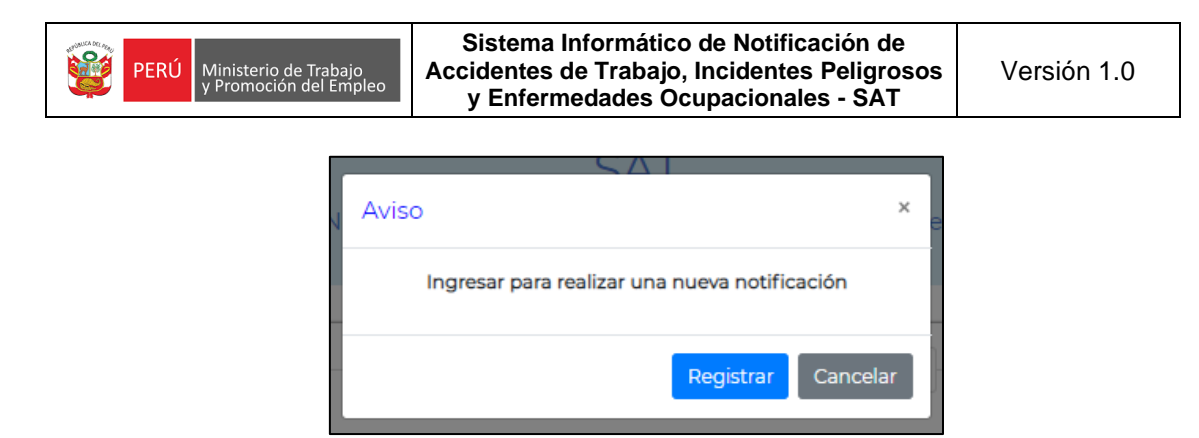

Para el registro del evento se mostrará una nueva pantalla donde tendremos que llenar un formulario que consta de 4 pasos:

PRIMER PASO: Está conformado por 3 secciones.

#### 1) Datos del centro médico asistencial que notifica

|                        | Datos del centro asis  | stencial que notifica |                      |
|------------------------|------------------------|-----------------------|----------------------|
|                        | Nº RUC:<br>20255460243 | Buscar                |                      |
| Razón social:          |                        |                       | Domicilio principal: |
| CGGVXCWLPBQD           |                        | IGNACIO MERINO        |                      |
| Departamento:          | Prov                   | incia:                | Distrito:            |
| LIMA                   | LIMA                   |                       | LINCE                |
| CIIU:                  |                        | Actividad económica:  |                      |
| 85120 ACTIVIDADES DE M | EDICOS Y ODONTOLOGOS   | 5                     |                      |

Como el registro de la enfermedad ocupacional lo realizará el usuario de la región, deberá de ingresar el número de RUC del centro médico asistencial quien debió de notificar la enfermedad ocupacional.

Luego hacer clic en el botón **BUSCAR** y se cargan de forma automática y no se podrán modificar los datos de razón social, departamento, provincia, distrito, código CIIU y la actividad económica.

El domicilio principal también se carga automáticamente -con la información registrada en la SUNAT-, pero existe la posibilidad de ser editado.

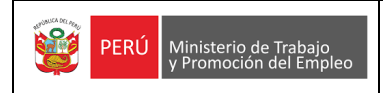

### 2) Datos del trabajador(a)

|               |                          | - C         | Datos del trabajador(a)             |                             |  |
|---------------|--------------------------|-------------|-------------------------------------|-----------------------------|--|
|               | Tipo de doci             | imento:     | Nº Documento:                       |                             |  |
|               | DOCUMENTO NACIO          | NAL DE IDEN | 10281604                            | Buscar                      |  |
| ١             | Nombres:                 |             | Apellido paterno:                   | Apellido materno:           |  |
| јхххх         |                          | CXXXX       |                                     | DXXXXX                      |  |
| Sexo:         | Edad: Es                 | tado civil: | D                                   | omicilio fiscal:            |  |
| FEMENINO      | FEMENINO 46 DIVORCIADO/A |             | 3025 SCENIC VALLEY WAY, HEND        | ERSON, NV 89052             |  |
| Dep           | partamento:              |             | Provincia:                          | Distrito:                   |  |
| LIMA          |                          | LIMA        |                                     | PUEBLO LIBRE                |  |
| Catego        | ria ocupacional:         |             | Tipo de contrato:                   | Grado de instrucción:       |  |
| EMPLEADO      |                          | ✓ Indeterr  | minado 🗸 🗸                          | TITULADO                    |  |
|               | Área de trabajo:         |             | Puesto de trabajo:                  |                             |  |
| FINANZAS      |                          |             | ANALISTA                            |                             |  |
|               |                          | Labores r   | ealizadas por su actividad laboral: |                             |  |
| EVALUACION DE | PRESUPUESTO              |             |                                     |                             |  |
|               | Inicio de la relación la | boral:      | 1                                   | Fin de la relación laboral: |  |
|               | 30-09-2020               |             | [                                   | 06-04-2022                  |  |

Se deben registrar los siguientes datos:

 Seleccionar el tipo de documento e ingresar el número de documento, luego hacer clic en "BUSCAR", de acuerdo con el tipo de documento se presentan los siguientes casos:

Si el tipo de documento ingresado es un "DNI", la información se cargará de forma automática (nombres, apellidos, sexo, edad, estado civil, departamento, provincia y distrito del domicilio).

Si el tipo de documento es "Carnet Extranjería", "Pasaporte" o "Carné de solicitante de refugio" la información se debe ingresar de manera manual, la nacionalidad del trabajador y los datos de identificación (nombres, apellidos, sexo, edad, estado civil, departamento, provincia y distrito del domicilio).

Luego se deben completar los campos editables siguientes:

- Domicilio, este campo también se carga automáticamente -con la información registrada en la RENIEC en caso del DNI-, pero existe la posibilidad de editarlo.
- Categoría ocupacional, tipo de contrato y grado de instrucción son campos que deben seleccionarse de las listas de selección.
- Indicar el nombre del área de trabajo donde labora el trabajador.
- Indicar la denominación del puesto de trabajo.
- Describir las labores realizadas por su actividad laboral.
- Ingresar las fechas de inicio y fin de la relación laboral.

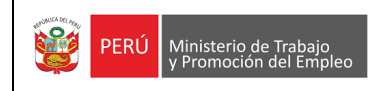

### 3) Aseguramiento del trabajador(a)

|                                                   | Aseguramiento o | lel trabajador(a) | ]                       |   |
|---------------------------------------------------|-----------------|-------------------|-------------------------|---|
| Seguro de salud:                                  |                 |                   | Nombre de la EPS:       |   |
| SEGURO PRIVADO DE SALUD                           | ~               | Seleccione        |                         | ~ |
| Tiene seguro complementario de trabajo de riesgo: | e Cobertura S   | CTR salud:        | Cobertura SCTR pensión: |   |
| NO                                                | Seleccione      | ~                 | Seleccione              | ~ |
|                                                   | Regresar        | Siguiente         |                         |   |

Se deben registrar los siguientes datos:

- Seleccionar el seguro de salud de la lista, si la selección es "EPS", se habilitará la lista de nombres de EPS para su selección.
- Seleccionar si tiene seguro complementario de trabajo de riesgo, si la selección es "SI", se habilitarán las listas de Cobertura de SCTR salud y SCTR pensión para su selección.
- Seleccionar el tipo de centro médico asistencial de la lista desplegable.

Para finalizar el paso 1, hacer clic en "Siguiente", si no se han completado todos los campos, se mostrará un mensaje en los campos que faltan completar.

|            | Nombre de la EPS:         |   |
|------------|---------------------------|---|
| Seleccione |                           | ~ |
|            | Este campo es obligatorio |   |

De lo contrario, si todos los campos se encuentran completos, se pedirá una confirmación para grabar el registro.

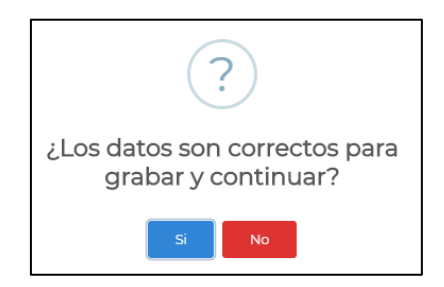

Si no estamos seguros de algunos datos que se colocaron, se puede hacer clic en "No" para modificar los datos del formulario. En el caso que exista la seguridad que los datos son correctos hacer clic en "Sí" y se mostrará un mensaje para continuar en la siguiente sección, hacemos clic en "OK" y estaremos en la siguiente página del formulario.

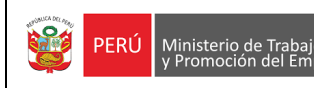

SEGUNDO PASO: Está conformado por 1 sección.

#### 1) Datos del empleador

|                                 | Datos del er           | mpleador(a)        |                   |                                     |
|---------------------------------|------------------------|--------------------|-------------------|-------------------------------------|
|                                 | N° RUC:<br>20603295499 | Buscar             |                   |                                     |
| Razón social:                   |                        |                    | Domicilio fiscal: | :                                   |
| CONSULTORA SVS S.A.C.           |                        | AV LSO SAUCES #154 |                   |                                     |
| Departamento:                   | Prov                   | incia:             |                   | Distrito:                           |
| LIMA                            | MIRAFLORES             |                    | LIMA              |                                     |
| Teléfono y/o celular:           | Tamaño de empresa      | o entidad: N° T    | rabajadores(as):  | Tipo de empresa o<br>entidad:       |
| 55555555                        | MEDIANA EMPRESA        | 4 🗸                | 205               | Privada 🗸                           |
| CIIU:                           | Actividad económica:   |                    | Rea               | liza actividades de alto<br>riesgo: |
| 74145 ACTIV.DE ASESORAMIENTO EM | IPRESARIAL             |                    | NO                | ~                                   |
|                                 |                        |                    |                   |                                     |

Se deben registrar los siguientes datos:

Ingresar el número de RUC de la empresa o entidad donde se produjo la enfermedad ocupacional y hacer clic en "BUSCAR", como resultado se visualizará la información del RUC ingresado, los campos RUC, razón social, código CIIU y actividad económica son campos que no se pueden editar, los demás campos si pueden ser actualizados. Se deben completar o actualizar los campos editables:

- Domicilio principal, este campo también se carga automáticamente -con la información registrada en la SUNAT-, pero existe la posibilidad de ser editado.
- Teléfono/celular (este campo es de 9 dígitos, si se ingresa un teléfono fijo se debe ingresar con el código de la ciudad Ej.: Trujillo 0443312816 o en su defecto los 9 dígitos de un teléfono celular).
- Número de trabajadores de la empresa.
- Tamaño de empresa, tipo de empresa y si realiza actividades de riesgo son campos que deben seleccionarse de las listas de selección.

Para finalizar el paso 2, hacer clic en "Siguiente", si todos los campos se encuentran completos, se pedirá una confirmación para grabar el registro y continuar.

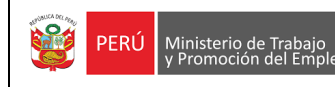

#### **TERCER PASO:** Está conformado por 1 sección.

|                                        | Datos de la enferm     | nedad ocupacional  |            |             |                                |
|----------------------------------------|------------------------|--------------------|------------|-------------|--------------------------------|
| Tipo de diagnóstico                    | :                      |                    | Fecha de a | asignación: |                                |
| SOSPECHOSO-PROBABLE                    | ~                      | [                  | 22/07/2021 |             |                                |
|                                        | Causa de la enfern     | nedad ocupacional: |            |             |                                |
| ENFERMEDADES PROFESIONALES CAUS        | ADAS POR AGENTES BI    | OLÓGICOS           |            |             | ~                              |
| Código<br>CIE10: Descrip               | ción de la enfermedad: |                    |            | Afeccione   | es relacionadas al<br>trabajo: |
| J20 Bronquitis aguda                   |                        |                    | Buscar     | NO          | ~                              |
| Apellidos y nombres del médico ocupaci | onal que diagnostica:  |                    | N° Cole    | giatura:    |                                |
| CARMEN PUENTE                          |                        | 654321             |            |             |                                |
| Tipo de centro médico asis             | tencial:               | N° RUC             | :          |             |                                |
| PRIVADO                                | ~                      | 2025546024         | 13         | Busca       | ar                             |
| Razón social:                          |                        |                    |            |             |                                |
| CGGVXCWLPBQD                           |                        |                    |            |             |                                |

Se deben registrar los siguientes datos:

- Ingresar la fecha de asignación del diagnóstico de la enfermedad ocupacional.
- Tipo de diagnóstico, la causa de la enfermedad, atenciones relacionadas al trabajo y tipo de centro médico asistencial se deben seleccionar de las listas desplegables.
- Para seleccionar el código CIE-10 y la descripción de la enfermedad hacer clic en el "Buscar", aparecerá ingresando una palabra clave.

| List | tado ( | de enfermedades                                                                |             | × |
|------|--------|--------------------------------------------------------------------------------|-------------|---|
|      | alerg  |                                                                                | Buscar      | * |
| Có   | idigo  | Descripción                                                                    |             |   |
| 33   | 0      | Rinitis alérgica y vasomotora                                                  | Seleccionar |   |
| L2   | 3      | Dermatitis alérgica de contacto                                                | Seleccionar |   |
| Z8   | 8      | Historia personal de alergia a drogas, medicamentos y<br>sustancias biológicas | Seleccionar | e |
| De   | 59.0   | Púrpura alérgica                                                               | Seleccionar |   |
| L5   | 0.0    | Urticaria alérgica                                                             | Seleccionar |   |

- Ingresar el nombre completo del médico ocupacional que diagnostica y su número de colegiatura.
- Ingresar el RUC del centro médico asistencial que realiza el diagnóstico médico y hacer clic en "BUSCAR", para llenar la información en el campo razón social automáticamente.

|    |                        |                         | Agregar datos de la en     | fermedad ocupacional                    |                              |             |
|----|------------------------|-------------------------|----------------------------|-----------------------------------------|------------------------------|-------------|
|    |                        |                         | Lista de datos de la en    | fermedad ocupacional                    |                              |             |
| N° | Fecha de<br>asignación | Tipo de<br>diagnóstico  | Nombre de la<br>enfermedad | Médico que diagnostica la<br>enfermedad | Centro médico<br>asistencial | Seleccionar |
| 1  | 22/07/2021             | SOSPECHOSO-<br>PROBABLE | Bronquitis aguda           | CARMEN PUENTE                           | PRIVADO                      | Eliminar    |
|    |                        |                         | Regresar                   | Siguiente                               |                              |             |

Luego de haber completado toda la información de las tres secciones dar clic en "**Agregar datos de la enfermedad ocupacional**", los datos del registro se cargarán en la grilla.

Para finalizar el paso 3, hacer clic en "Siguiente", si se ha completado toda la información, se pedirá una confirmación para grabar el registro y continuar.

CUARTO PASO: Está conformado por 1 sección.

| На | concluido el registro de su | notificación, puede elegir e | ntre las siguientes opciones: |  |
|----|-----------------------------|------------------------------|-------------------------------|--|
|    | Regresar                    | Ver notificación             | Finalizar                     |  |

El usuario tiene 2 opciones antes de finalizar su registro.

- Regresar: Permite retroceder al paso anterior para alguna actualización.
- Ver notificación: Permite descargar el reporte en formato PDF.

El último paso para terminar con el registro es hacer clic en "Finalizar", con esta opción se culmina la notificación y se retorna al menú principal.

## 3.2 ROL REPORTE REGIÓN:

En el rol reporte región, el usuario regional podrá realizar la búsqueda de información de todos los eventos notificados como acontecidos en su ámbito territorial.

Para **accidente de trabajo mortal**, **accidente de trabajo** e **incidente peligroso** se considera el código de ubigeo del lugar del accidente y para **enfermedades ocupacionales** el código de ubigeo del empleador del trabajador.

### Página principal

| 1                   |              | DIRECCION REGIONAL<br>Y PROMOCION DE<br>TUMBES | L DE TRABAJO<br>L EMPLEO | 👻 PERÚ                       | Ministerio de Trabajo<br>Promoción del Empleo | JLOPEZV                  | 2                |                   |
|---------------------|--------------|------------------------------------------------|--------------------------|------------------------------|-----------------------------------------------|--------------------------|------------------|-------------------|
|                     |              | TOMBES                                         |                          |                              |                                               |                          |                  |                   |
|                     |              |                                                |                          | S                            | AT                                            |                          |                  |                   |
|                     |              | Sistema Informa                                | ático de Notifi          | cación de Accidente<br>Ocupa | es de Trabajo, Incide<br>acionales            | ntes Peligrosos y Enferm | edades           |                   |
|                     |              |                                                |                          |                              |                                               |                          |                  |                   |
|                     |              |                                                |                          | Búsqu                        | ieda de aviso                                 |                          |                  |                   |
| 3 Тіро              | o de aviso   | c                                              | 4                        | RUC empleador:               |                                               | 5 Código:                |                  | 6 Año:            |
| Seleccione          |              | ~                                              | 1                        | ngrese RUC empleador         |                                               | Ingrese N° del evento    |                  | Seleccione        |
|                     |              | Datos de la pers                               | iona:                    |                              |                                               | Fecha de registro        | o en el sistema: |                   |
| 7                   | Tipo de      | documento:                                     | 8 Nº Docur               | mento:                       |                                               | Desde:                   | Hasta:           |                   |
| Selecci             | ione         | ~                                              | Ingrese N° de de         | ocumento                     |                                               | dd/mm/aaaa 📋             | dd/mm/aaaa       | Ö                 |
|                     |              |                                                |                          | Consultar                    | Limpiar                                       | •                        |                  |                   |
|                     |              |                                                |                          |                              |                                               |                          |                  |                   |
|                     |              |                                                |                          | Lista de trabaja             | adores(as) registrados                        |                          |                  |                   |
| Exportar Excel      |              |                                                |                          |                              |                                               |                          | 12               |                   |
| N° N° Regi          | istro        | Razón social emplead                           | lor RUC                  | Trabajador                   | Documento de ider                             | tidad Fecha de regist    | ro Tipo de aviso | Seleccionar       |
|                     |              |                                                |                          | Ningún dato di               | sponible en esta tabla                        |                          |                  |                   |
| Mostrando registros | s del 0 al 0 | ) de un total de 0 registro                    | IS                       |                              |                                               |                          | A                | nterior Siguiente |
|                     |              |                                                |                          |                              | 42                                            |                          |                  |                   |
|                     |              |                                                |                          |                              |                                               |                          |                  |                   |

En el formulario de búsqueda se muestra la siguiente información:

- 1. Nombre de la dependencia a la cual representa el usuario.
- 2. Nombre del usuario quien inicia sesión en el sistema.

Para realizar la búsqueda de los eventos, se tienen los siguientes filtros:

- 3. Tipo de aviso. (accidente, incidente y enfermedades ocupacionales)
- 4. RUC del empleador del trabajador.
- 5. Código del accidente, incidente o enfermedades ocupacionales.
- 6. Año cuando ocurrió el evento. (accidente, incidente y enfermedades ocupacionales)
- 7. Tipo de documentos de identificación.
- 8. Número de documento del trabajador relacionado al evento que se va a notificar
- 9. Rango de fecha en la que ocurrió el accidente.
- 10. Consultar la información según los filtros que se ingresaron o limpiar los filtros de búsqueda, para realizar una nueva consulta.
- 11. El botón permitirá exportar a Excel toda la información que se visualiza en la tabla de salida (grilla).

12. En la grilla mostrará la información del resultado de los filtros que se consultó. De la información que se muestra en la grilla se puede navegar entre los resultados si existe más de 1 página, haciendo clic en "Anterior" y "Siguiente". Si se desea ver los detalles del registro de la búsqueda se debe hacer clic en "Ver", lo que permitirá abrir una nueva pestaña con el registro en formato PDF.

| N° | N° Registro | Razón social empleador | RUC          | Trabajador                   | Documento de identidad | Fecha de registro | Tipo de aviso       | Seleccionar |
|----|-------------|------------------------|--------------|------------------------------|------------------------|-------------------|---------------------|-------------|
| 1  | 00031       | CGEGKTQXVVNF           | 222222222222 | XXXXX GARCIA<br>XXXXX CARLOS | ******                 | 16/03/2016        | ACCIDENTE<br>MORTAL | Ver         |

| PERÚ Ministerio de Trabajo<br>y Promoción del Empleo                                                         |
|----------------------------------------------------------------------------------------------------|
| SISTEMA INFORMÁTICO DE NOTIFICACIÓN DE ACCIDENTES DE TRABAJO                                                 |
|                                                                                                    |
| NOTIFICACIÓN DE ACCIDENTE DE TRABAJO MORTAL                                                                  |
| FECHA DE PRESENTACIÓN: 16/03/2016 9.21 AM CÓDIGO ACCIDENTE: 00031 AÑO ACCIDENTE: 2016                        |
| DATOS DE LA EMPRESA O ENTIDAD QUE NOTIFICA                                                                   |
| RUC: 20483981202 RAZÓN SOCIAL: CGEGKTQXVVNF                                                                  |
| DOMICILIO PRINCIPAL: FRANCISCO NAVARRETE № TELÉFONO: 072525202                                               |
| DEPARTAMENTO: TUMBES PROVINCIA: TUMBES DISTRITO: TUMBES                                                      |
| CIIU: 45201 ACTIVIDAD ECONÓMICA: CONSTRUCCION DE EDIFICIOS COMPLETOS O DE PARTES DE EDIFICIOS,OBRAS ING.CIV. |
| N° TRABAJADORES: 63 REALIZA ACTIVIDAD DE RIESGO: SI                                                          |
| DATOS DEL EMPLEADOR DEL TRABAJADOR ACCIDENTADO                                                               |
| RUC: 20483981202 RAZÓN SOCIAL: CGEGKTQXVVNF                                                                  |
| DOMICILIO PRINCIPAL: FRANCISCO NAVARRETE TELÉFONO: 072525202                                                 |
| DEPARTAMENTO: TUMBES PROVINCIA: TUMBES DISTRITO: TUMBES                                                      |
| CIU: 45201 ACTIVIDAD ECONÓMICA: CONSTRUCCION DE EDIFICIOS COMPLETOS O DE PARTES DE EDIFICIOS,OBRAS ING.CIV.  |
| N° TRABAJADORES: 63 REALIZA ACTIVIDAD DE RIESGO: SI                                                          |
| DATOS DEL ACCIDENTE                                                                                          |
| FECHA DE OCURRENCIA:         15/03/2016         HORA DE OCURRENCIA:         12:35                            |
| TIPO DE ACCIDENTE: CAIDA DE PERSONAL DE ALTURA                                                               |
| AGENTE CAUSANTE: TECHO                                                                                       |
| LUGAR DEL ACCIDENTE                                                                                          |
| DIRECCIÓN: PANAMERICANA NORTE                                                                                |
| DEPARTAMENTO: TUMBES PROVINCIA TUMBES DISTRITO: TUMBES                                                       |

Al dar clic en ver, se mostrará un PDF con la información registrada.

13. El botón "SALIR "permitirá cerrar sesión del sistema.

### 3.3 ROL ADMINISTRADOR:

En el rol administrador, el usuario podrá realizar la búsqueda de los eventos (accidente mortal, accidente de trabajo, incidente peligroso y enfermedades ocupacionales) de forma general sin importar donde haya ocurrido el evento.

## Página principal

| 0                            | OFICINA DE TECNOLOGIAS DE L<br>INFORMACION Y COMUNICACION | A ES PERÚ Minis                             | sterio de Trabajo<br>moción del Empleo    | PPRUEBAI             | 2             |                 |
|------------------------------|-----------------------------------------------------------|---------------------------------------------|-------------------------------------------|----------------------|---------------|-----------------|
|                              | Sistema Informático de N                                  | SA<br>Notificación de Accidentes<br>Ocupaci | T<br>de Trabajo, Incidentes Pel<br>onales | grosos y Enfermed    | ades          |                 |
|                              |                                                           | Búsqued                                     | la de aviso                               |                      |               |                 |
| 3 Tipo de aviso              | x                                                         | 4 RUC empleador:                            | 5                                         | Código:              |               | 6 Año:          |
| Seleccione                   | ~                                                         | Ingrese RUC empleador                       | Ingr                                      | ese Nº del evento    |               | Seleccione      |
|                              | Datos de la persona:                                      |                                             |                                           | Fecha de registro er | el sistema:   |                 |
| 7 Tipo de                    | documento: 8 Nº                                           | Documento:                                  | C                                         | esde: 9              | Hasta:        |                 |
| Seleccione                   | ✓ Ingrese N                                               | lº de documento                             | dd/mm/a                                   | aaa 🗖                | dd/mm/aaaa    |                 |
| (1)                          |                                                           | 10 Consultar<br>Lista de trabajado          | Limpiar<br>res(as) registrados            |                      |               |                 |
| Exportar Excel               |                                                           |                                             |                                           |                      | 12            |                 |
| N° N° Registro               | Razón social empleador                                    | RUC Trabajador                              | Documento de identidad                    | Fecha de registro    | Tipo de aviso | Seleccionar     |
|                              |                                                           | Ningún dato dispo                           | nible en esta tabla                       |                      |               |                 |
| Mostrando registros del 0 al | ) de un total de 0 registros                              |                                             |                                           |                      | An            | terior Siguient |
|                              |                                                           | Sali                                        | 13                                        |                      |               |                 |

En el formulario de búsqueda se muestra la siguiente información:

- 1. Nombre de la dependencia a la cual representa el usuario.
- 2. Nombre del usuario quien inicia sesión en el sistema.

Para realizar la búsqueda de los eventos, se tienen los siguientes filtros:

- 3. Tipo de aviso (accidente de trabajo mortal, accidente de trabajo, incidente peligroso y enfermedades ocupacionales)
- 4. RUC del empleador del trabajador.
- 5. Código del accidente de trabajo, incidente peligroso o enfermedad ocupacional.
- 6. Año cuando ocurrió el evento.
- 7. Tipo de documento de identificación.
- 8. Número de documento del trabajador relacionado al evento.
- 9. Rango de fecha en la que ocurrió el evento.

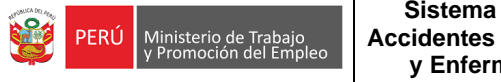

#### Sistema Informático de Notificación de Accidentes de Trabajo, Incidentes Peligrosos y Enfermedades Ocupacionales - SAT

|                      |                           |                                                        |                                   | Búsque                                                                 | eda de aviso          |                                                  |                                                             |                           |  |
|----------------------|---------------------------|--------------------------------------------------------|-----------------------------------|------------------------------------------------------------------------|-----------------------|--------------------------------------------------|-------------------------------------------------------------|---------------------------|--|
| Tipo de aviso:       |                           |                                                        | RU                                | RUC empleador:                                                         |                       | Código:                                          |                                                             | Año:                      |  |
| Accidente mortal     |                           | Ingrese                                                | RUC empleador                     | ]                                                                      | Ingrese Nº del evento |                                                  | 2021                                                        |                           |  |
| Datos de la persona: |                           |                                                        |                                   |                                                                        |                       | Fecha de registro en el sistema:                 |                                                             |                           |  |
|                      | Tipo de                   | e documento:                                           | N° Documento:                     |                                                                        |                       | Desde:                                           | Hasta:                                                      |                           |  |
|                      | Seleccione                | ✓ Ing                                                  | rese Nº de documer                | nto                                                                    | dd                    | /mm/aaaa 🗖                                       | dd/mm/aaaa                                                  |                           |  |
| Exportar             | r Excel                   |                                                        |                                   | Lista de trabajao                                                      | dores(as) registrados |                                                  |                                                             |                           |  |
|                      |                           |                                                        |                                   |                                                                        |                       |                                                  |                                                             |                           |  |
| N°                   | N° Registro               | Razón social empleador                                 | RUC                               | Trabajador                                                             | Documento de identida | ad Fecha de registro                             | Tipo de aviso                                               | Seleccionar               |  |
| N°<br>131            | N° Registro<br>588        | Razón social empleador<br>XBMIUBSJQVWH                 | RUC<br>10482237695                | Trabajador<br>LRIFSG<br>WXYZPJ<br>DOJUXO                               | Documento de identida | ad Fecha de registro<br>18/05/2021               | Tipo de aviso<br>ACCIDENTE<br>MORTAL                        | Seleccionar<br>Ver        |  |
| N°<br>131<br>132     | Nº Registro<br>588<br>587 | Razón social empleador<br>XBMIUBSJQVWH<br>XBMIUBSJQVWH | RUC<br>10482237695<br>10482237695 | Trabajador<br>LRIFSG<br>WXYZPJ<br>DOJUXO<br>ASMLDF<br>DRMHKO<br>ZLXMHC | Documento de identida | ad Fecha de registro<br>18/05/2021<br>18/05/2021 | Tipo de aviso<br>ACCIDENTE<br>MORTAL<br>ACCIDENTE<br>MORTAL | Seleccionar<br>Var<br>Ver |  |

- 10. Consultar la información según los filtros que se ingresaron o limpiar los filtros de búsqueda, para realizar una nueva consulta.
- 11. Se cuenta con un botón que permitirá exportar a Excel toda la información que se visualiza en la tabla de salida (grilla).
- 12. En la grilla se mostrará la información del resultado de los filtros que se consultó. De la información que se muestra en la grilla se puede navegar entre los resultados si existe más de 1 página, haciendo clic en "Anterior" y "Siguiente". Si se desea ver los detalles del registro de la búsqueda se debe hacer clic en "Ver", lo que permitirá abrir una nueva pestaña con el registro en formato PDF.

| N° | N° Registro | Razón social empleador | RUC        | Trabajador                         | Documento de identidad | Fecha de registro | Tipo de aviso       | Seleccionar |
|----|-------------|------------------------|------------|------------------------------------|------------------------|-------------------|---------------------|-------------|
| 1  | 00076       | HJYXBVFOURRG           | 1111111111 | XXXXX<br>BAUTISTA<br>XXXXXX XXXXXX | XXXXXXXXX              | 13/07/2021        | ACCIDENTE<br>MORTAL | Ver         |

Al dar clic en ver, se mostrará el formulario en PDF con la información registrada.

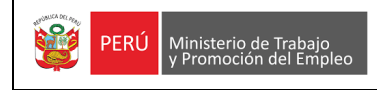

### Sistema Informático de Notificación de Accidentes de Trabajo, Incidentes Peligrosos y Enfermedades Ocupacionales - SAT

| \$ <b>1</b> | y Promo     | ción del Empleo   |                       |                         |                       |                |           |
|-------------|-------------|-------------------|-----------------------|-------------------------|-----------------------|----------------|-----------|
|             |             | SISTEMA INFO      | ORMÁTICO DE NO        | TIFICACIÓN DE AC        | CIDENTE               | S DE TRABAJ    | D         |
|             |             | NOT               | IFICACIÓN DE A        | CCIDENTE DE TRAB        | AJO MOR               | RTAL           |           |
|             | FECHA D     | PRESENTACIÓN:     | 13/07/2021 5.46 PM    | CÓDIGO ACCIDENTE:       | 00076                 | AÑO ACCIDENTE: | 2021      |
| DATOS DE    | E LA EMPRES | A O ENTIDAD QUE   | NOTIFICA              |                         |                       |                |           |
| RUC: 1      | 10403614772 | RAZÓN SOCIAL:     | HJYXBVFOURRG          |                         |                       |                |           |
| DOMICILIO   | PRINCIPAL:  | CDVVCBCBCV        |                       |                         | N <sup>a</sup> TELÉFO | DNO: 989230589 |           |
| DEPARTAM    | IENTO: AMA  | ZONAS             | PROVINCIA: B          | AGUA                    | DISTRITO:             | ARAMANGO       |           |
| CIIU: 9     | 9309 AC     | TIVIDAD ECONÓMICA | OTRAS ACTIVIDAD       | ES DE SERVICIOS, N.C.P. |                       |                |           |
| N° TRABAJ   | ADORES: 50  | REALIZ            | A ACTIVIDAD DE RIESG  | 0: -                    |                       |                |           |
| DATOS DE    | EL EMPLEAD  | OR DEL TRABAJAI   | OOR ACCIDENTADO       |                         |                       |                |           |
| RUC: 1      | 10403614772 | RAZÓN SOCIAL:     | HJYXBVFOURRG          |                         |                       |                |           |
| DOMICILIO   | PRINCIPAL:  | CDVVCBCBCV        |                       |                         |                       | TELÉFONO:      | 989230589 |
| DEPARTAM    | IENTO: AMAZ | ONAS P            | ROVINCIA: BAGUA       |                         | DISTRITO:             | ARAMANGO       |           |
| CIIU: 9     | 9309 AC     | TIVIDAD ECONÓMICA | OTRAS ACTIVIDAD       | ES DE SERVICIOS, N.C.P. |                       |                |           |
| N° TRABAJ   | ADORES: 50  | REAL              | IZA ACTIVIDAD DE RIES | GO: -                   |                       |                |           |
|             | EL ACCIDENT | E                 |                       |                         |                       |                |           |
| DATUS DE    |             | 1010710001        |                       | IA: 10:00               |                       |                |           |
| FECHA DE    | OCURRENCIA: | 12/07/2021        | HORA DE OCURRENC      | P. 10.00                |                       |                |           |

13. El botón "SALIR" permitirá cerrar sesión del sistema.